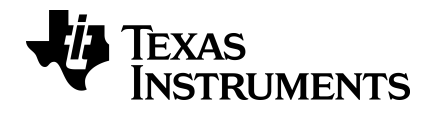

# Vejledning til TI-30X Pro MathPrint™ videnskabelig lommeregner

Denne vejledning gælder for softwareversion 1.0. Du kan få vist den nyeste version af dokumentationen ved at gå til *education.ti.com/eguide*.

# Vigtig information

Texas Instruments stiller ingen garantier, udtrykte eller underforståede, herunder, men ikke begrænset til enhver underforstået garanti om salgbarhed og egnethed til et bestemt formål for nogen programmer eller bøger, og stiller udelukkende disse materialer til rådighed "som de forefindes". Texas Instruments kan under ingen omstændigheder holdes ansvarlige for nogen særlige, indirekte, påløbne eller følgeskader i forbindelse med eller som følge af købet eller anvendelsen af disse materialer, og det eneste erstatningsansvar, Texas Instruments kan pådrage sig, uanset handlingen, kan ikke overstige købsprisen for dette produkt. Endvidere er Texas Instruments ikke erstatningspligtig for nogen krav af nogen art i forbindelse med nogen anden parts anvendelse af dette materiale.

MathPrint, APD, Automatic Power Down og EOS er varemærker, der tilhører Texas Instruments Incorporated.

Copyright © 2018 Texas Instruments Incorporated

# Indhold

| Ibrugtagning                             | 1  |
|------------------------------------------|----|
| Tænd/sluk for lommeregneren              | 1  |
| Displaykontrast                          | 1  |
| Hovedskærm                               | 1  |
| 2nd-funktioner                           | 2  |
| Tilstande                                | 2  |
| Multitryktaster                          | 4  |
| Menuer                                   | 5  |
| Eksempler                                | 5  |
| Rulle gennem udtryk og historik          | 6  |
| Skift svar                               | 6  |
| Seneste svar                             | 7  |
| Operationernes rækkefølge                | 7  |
| Slette og rette                          |    |
| Hukommelse og lagrede variabler          | 10 |
| Matematikfunktioner                      | 12 |
|                                          |    |
| Brøker                                   |    |
| Procentværdier                           | 15 |
| Videnskabelig notation [EE]              | 16 |
| Potenser, rødder og reciprokke værdier   | 17 |
| Pi (symbolet Pi)                         |    |
| Math                                     |    |
| Taltunktioner                            |    |
| Vinkler                                  |    |
| Rektangulær til polær                    |    |
| Irigonometri                             |    |
| Hyperbolske funktioner                   |    |
| Logaritmer og eksponentielle funktioner. |    |
| Numerisk differentialkvotient            |    |
| Numerisk integral                        |    |
| Statistik, regressioner og fordelinger   |    |
| Sandsynlighed                            |    |
| Matematikværktøjer                       | 43 |
| Gemte operationer                        |    |
| Dataeditor og listeformler               |    |
| Funktionstabel                           | 48 |
| Matricer                                 |    |
| Vektorer                                 |    |
| Ligningsløsere                           | 55 |

| Talsystemer                       | 61 |
|-----------------------------------|----|
| Evaluering af udtryk              | 62 |
| Konstanter                        | 64 |
| Omregninger                       | 65 |
| Komplekse tal                     | 67 |
| Referenceoplysninger              |    |
| Fejl og meddelelser               |    |
| Batteri                           | 75 |
| I tilfælde af problemer           | 76 |
| Generelle oplysninger             |    |
| Onlinehjælp                       |    |
| Kontakt TI Support                |    |
| Oplysninger om service og garanti | 77 |

# Ibrugtagning

Dette afsnit indeholder oplysninger om grundlæggende lommeregnerfunktioner.

# Tænd/sluk for lommeregneren

on tænder for lommeregneren. 2nd [off] slukker den. Displayet slettes, men historikken, indstillingerne og hukommelsen bevares.

The APD<sup>™</sup> (Automatic Power Down<sup>™</sup>)-funktionen slukker automatisk lommeregneren, hvis der ikke trykkes på en tast i ca. 3 minutter. Tryk på on efter APD<sup>™</sup>. Displayet, afventende operationer, indstillinger og hukommelse bevares.

# Displaykontrast

Lysstyrken og kontrasten i displayet afhænger af belysningen i lokalet, batteritilstanden og betragtningsvinklen.

Sådan justeres kontrasten:

- 1. Tryk på 2nd-tasten, og slip den.
- Tryk på [••] (for at gøre skærmen mørkere) eller på [••] (for at gøre skærmen lysere).

Bemærk: Derved justeres kontrasten et niveau ad gangen. Gentag trin 1 og 2 efter behov.

# Hovedskærm

På hovedskærmen kan du indtaste matematiske udtryk og funktioner og andre kommandoer. Resultaterne vises på hovedskærmen

Skærmen TI-30X Pro MathPrint<sup>™</sup> kan højst vise fire linjer med højst 16 tegn pr. linje. Ved indtastninger og udtryk, der er længere end det synlige skærmområde, kan du rulle til højre og venstre (④ og ④) for at få vist hele indtastningen eller udtrykket.

I MathPrint<sup>™</sup>-tilstanden kan du indtaste op til fire niveauer af på hinanden følgende indlejrede funktioner og udtryk, som omfatter brøker, kvadratrødder, eksponenter med ^,  $\sqrt[3]{y}$ , e<sup>x</sup> og 10<sup>x</sup>.

Når du beregner en indtastning på hovedskærmen, afgør pladsen, om resultatet vises lige til højre for indtastningen eller til højre på næste linje.

Der vises muligvis specielle indikatorer og markører på skærmen med yderligere oplysninger om funktioner eller resultater.

| Indikator | Definition                                                     |
|-----------|----------------------------------------------------------------|
| 2ND       | 2nd-funktion.                                                  |
| FIX       | Fast decimalindstilling (Se afsnittet Tilstand).               |
| SCI, ENG  | Videnskabelig eller teknisk notation. (Se afsnittet Tilstand). |

| Indikator         | Definition                                                                                                    |
|-------------------|----------------------------------------------------------------------------------------------------|
| DEG, RAD,<br>GRAD | Vinkeltilstand (grader, radianer eller nygrader). (Se afsnittet Tilstand).                                                       |
| L1, L2, L3        | Vises over listerne i dataeditoren.                                                                                              |
| Н, В, О           | Angiver, om talsystemtilstanden er HEX, BIN eller<br>OCT. Der vises ingen indikator for standard-DEC-<br>tilstand.               |
| X                 | Lommeregneren udfører en operation. Afbryd beregningen med on.                                                                   |
| ▲ ▼               | En indtastning gemmes i hukommelsen før<br>og/eller efter det synlige skærmområde. Tryk på<br>⊙ og ⊙ for at bladre.              |
| •                 | Angiver, at en multitryktast er aktiv.                                                                                           |
|                   | Normal markør. Viser, hvor det næste element, du indtaster, vises. Erstatter ethvert nuværende tegn.                             |
| *                 | Indtastningsbegrænsningsmarkør. Der kan ikke indtastes flere tegn.                                                               |
| -                 | Indsæt markør. Der indsættes et tegn foran markørens position.                                                                   |
|                   | Pladsholder til tomt MathPrint™-element. Du kan<br>bevæge dig ind i feltet med piltasterne.                                      |
|                   | MathPrint™-markør. Fortsæt med at indtaste i den<br>aktuelle MathPrint™-skabelon, eller tryk på ④ for<br>at afslutte skabelonen. |

# 2nd-funktioner

2nd

De fleste af tasterne har mere end én funktion. Den primære funktion vises på tasten, og den sekundære funktion vises oven over den. Tryk på 2nd for at aktivere den sekundære funktion for en given tast. Bemærk, at **2ND** vises som indikator på skærmen. Tryk på 2nd igen for at annullere, før du trykker på den næste tast. For eksempel beregner 2nd [----] **25** enter kvadratroden af 25 og giver resultatet 5.

# Tilstande

## mode

Brug mode til at vælge tilstande. Tryk på  $\bigcirc$   $\bigcirc$   $\bigcirc$   $\bigcirc$   $\bigcirc$   $\bigcirc$  for at vælge en tilstand og enter for at markere den. Tryk på clear eller [2nd] [quit] for at vende tilbage til hovedskærmen og udføre opgaven med de valgte tilstandsindstillinger.

Standardindstillingerne er fremhævet på disse eksempelskærme.

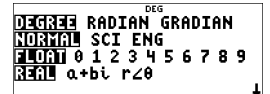

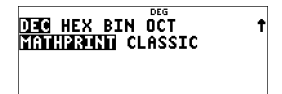

**DEGREE (GRADER)** RADIAN GRADIAN (NYGRADER) – Indstiller vinkeltilstanden til grader, radianer eller nygrader.

**NORMAL SCI ENG** – Indstiller den numeriske notationstilstand. Numeriske notationstilstande påvirker kun visningen af resultaterne og ikke nøjagtigheden af de værdier, der gemmes på enheden, og som fortsat er maksimale

**NORMAL** viser resultaterne med cifre til venstre og højre for decimalskilletegnet som i 123456.78.

**SCI** udtrykker tal med ét ciffer til venstre for decimalskilletegnet og den relevante potens af 10, som i 1.2345678E5, hvilket er det samme som værdien (1.2345678×10<sup>5</sup>) inklusive parenteserne, der sikrer den korrekte rækkefølge af operationer.

**ENG** viser resultater som et tal fra 1 til 999 gange 10 i en heltalspotens Heltalspotensen er altid et multiplum af 3

**Bemærk:** [EE] er en genvejstast til indtastning af et tal i videnskabeligt notationsformat. Resultatet vises i det numeriske notationsformat, der vælges i tilstandsmenuen.

FLOAT 0 1 2 3 4 5 6 7 8 9 – Indstiller decimalnotationstilstanden.

FLOAT (flydende decimalpunkt) viser op til 10 cifre samt fortegn og decimal.

**0123456789** fast decimalpunktum) angiver det antal cifre (0 til 9), der skal vises til højre for decimaltegnet

**REAL (Reel)** a+bi  $r \ge \theta$  – Indstiller formatet for resultater med komplekse tal.

**REAL** reelle resultater

a+bi rektangulære resultater

 $\mathbf{r} \angle \boldsymbol{\theta}$  polære resultater

DEC HEX BIN OCT – Indstiller det talsystem, der skal bruges til beregninger.

DEC decimal

HEX hexadecimal (Du kan indtaste hex-cifrene A til F ved hjælp af [A], [A], [A], [B] osv.).

BIN binær

OCT oktal

#### MATHPRINT CLASSIC

MATHPRINT-tilstanden viser de fleste input og output i lærebogsformat.

**CLASSIC**-tilstanden viser input og output i en enkelt linje.

## Eksempler på MathPrint™- og Classic-tilstande

| MathPrint <sup>™</sup> -tilstand                      | <b>Classic-tilstand</b>                       |
|-------------------------------------------------------|-----------------------------------------------|
| Sci                                                   | Sci                                           |
| 12345 🛍 1. 2345 £4                                    | 12345 1.2345 ¥                                |
| Skiftetast til Float-tilstand og resultat             | Skiftetast til Float-tilstand og<br>resultat. |
| $ \begin{array}{cccccccccccccccccccccccccccccccccccc$ | 1/8<br>1/8<br>1/8<br>0.125                    |
| Skiftetast til Fix 2 og resultat                      | Fix 2                                         |
| 2π <sup>™</sup> 2π<br>2π → 6.28                       | 2π <sup>₩</sup> 6.28                          |
| Un/d                                                  | Un/d-indtastning                              |
| $4\frac{5}{9}$ $\frac{41}{9}$                         | 4⊔5∕9 <sup>∞∞</sup> 41∕́9                     |
| Eksempel på eksponent                                 | Eksempel på eksponent                         |
| 2 <sup>5</sup> 32                                     | 2^5 <sup>563</sup> 32                         |
| Eksempel på kvadratrod                                | Eksempel på kvadratrod                        |
| √2<br>√2* 1.414213562                                 | √(2)*<br>1.414213562                          |
| Eksempel på kubikrod<br><sup>3</sup> √64 4            | Eksempel på kubikrod<br>3×164 ta 4            |

# Multitryktaster

En multitryktast skifter mellem flere funktioner, når du trykker på den. Tryk på 0 at stoppe multitryk.

For eksempel indeholder IIII -tasten trigonometrifunktionerne sin og sin<sup>-1</sup> samt de hyperbolske funktioner sinh og sinh<sup>-1</sup>. Tryk på tasten flere gange for at få vist den ønskede funktion.

Multitryktaster omfatter  $[x_{iee}^{**}]$ , [m], [m], [m],  $[e^{-10^2}]$ ,  $[n \log]$ , [!n]; og  $[\pi]$ . Relevante afsnit i denne vejledning beskriver, hvordan du bruger tasterne.

# Menuer

Menuerne giver adgang til en lang række lommeregnerfunktioner. Nogle menutaster, f.eks. [2nd] [recall], viser en enkelt menu. Andre, f.eks. [math], viser flere menuer.

Tryk på ) og ⊙ for at rulle og markere et menupunkt, eller tryk på det tilsvarende tal ud for menupunktet. Du kan vende tilbage til den foregående skærm uden at vælge punktet ved at trykke på dear. Du afslutter en menu og vender tilbage til hovedskærmen ved at trykke på 2nd [quit].

2nd [recall] (tast med en enkelt menu):

#### **RECALL VAR (Hent var)**

1:x = 0 2:y = 0 3:z = 0 4:t = 0 5:a = 0 6:b = 0 7:c = 0 8:d = 0

math (tast med flere menuer):

| MATH         | NUM      | DMS    | R <sup>4</sup> P |
|--------------|----------|--------|------------------|
| 1:▶n/d�▶Un/d | 1:abs(   | 1:°    | 1:P ▶ Rx(        |
| 2:lcm(       | 2:round( | 2:′    | 2:P ▶ Ry(        |
| 3:gcd(       | 3:iPart( | 3:″    | 3:R ▶ Pr(        |
| 4:▶Pfactor   | 4:fPart( | 4:r    | 4:R ▶ Pθ(        |
| 5:sum(       | 5:int(   | 5:g    |                  |
| 6:prod(      | 6:min(   | 6:▶DMS |                  |
| 7:nDeriv(    | 7:max(   |        |                  |
| 8:fnInt(     | 8:mod(   |        |                  |

# Eksempler

Nogle afsnit er efterfulgt af vejledning i tastetrykeksempler, der viser TI-30X Pro MathPrint™ funktionerne.

#### Noter:

- Eksemplerne forudsætter alle standardindstillinger som vist i afsnittet Tilstande, medmindre andet er angivet i eksemplet.
- Brug clear til at rydde hovedskærmen efter behov.
- Nogle skærmelementer kan afvige fra dem, der er vist i dette dokument.
- Fordi guider bevarer deres hukommelse, kan visse tastetryk være anderledes.

# Rulle gennem udtryk og historik

## $\odot \odot \odot \odot$

Tryk på ④ eller ④ for at flytte markøren i et udtryk, som du indtaster eller redigerer. Tryk på 2nd ④ eller 2nd ④ for at flytte markøren direkte til starten eller slutningen af udtrykket.

l et udtryk eller en redigering flytter ⊕ markøren til historikken. Hvis du trykker på enter i et input eller output i historikken, genindsættes det pågældende udtryk på markørens placering på redigeringslinjen.

Tryk på  $2nd \odot$  fra nævneren i en brøk i udtryksredigeringen for at flytte markøren til historikken. Hvis du trykker på enter i et input eller output i historikken, indsættes det pågældende udtryk i nævneren.

#### Eksempel

| 7 <u>x</u> <sup>2</sup> – 4<br>( 3 ) ( 1 ) enter | 7 <sup>2</sup> -4(3)(1) 37                                      |
|--------------------------------------------------|-----------------------------------------------------------------|
| [2nd] [√] ④ ④ enter<br>enter                     | $ \frac{7^{2}-4(3)(1)}{\sqrt{7^{2}-4(3)(1)}}  37 \\ \sqrt{37} $ |
| • <i>z</i>                                       | $ \begin{array}{cccccccccccccccccccccccccccccccccccc$           |

## Skift svar

**∢** ≈

Tryk på •= tasten for at skifte resultatet i displayet (når det er muligt) mellem brøk og decimaltal, eksakt kvadratrod og decimaltal samt eksakt pi og decimaltal

#### Eksempel

| Resultat [2nd] [v-] 8 [enter]<br>til/fra | 18 212 |
|------------------------------------------|--------|
|                                          |        |

| (→ z) | 18   | DEG     | 2JŽ  |
|-------|------|---------|------|
|       | 212* | 2.82842 | 7125 |

**Bemærk:** • z er også tilgængelig til skift mellem talformater for værdier i funktionstabellens celler og i dataeditoren. Editorer, f.eks. i matrix-, vektor- og systemløserne, viser omskiftede celleværdier.

# Seneste svar

2nd [answer]

Den sidst udførte indtastning på hovedskærmen gemmes i variablen **ans**. Denne variabel bevares i hukommelsen, selv når lommeregneren slukkes. Sådan hentes værdien **ans**:

- Tryk på 2nd [answer] (ans vises på skærmen), eller
- Tryk på en operationstast ([+], -] og så videre) på de fleste redigeringslinjer som første del af en indtastning. **ans** og operatoren vises begge.

#### Eksempler

| ans | 3 🗵 3 enter                            | 3*3                  | DEG | Ŷ            |
|-----|----------------------------------------|----------------------|-----|--------------|
|     | × 3 enter                              | 3*3<br>ans*3         | DEG | 9<br>27      |
|     | 3 [2nd] [□√−] [2nd] [answer]<br>enter] | 3*3<br>ans*3<br>∛ans | DEG | 9<br>27<br>3 |

Bemærk: Variablen ans gemmes og indsættes med fuld nøjagtighed, dvs. 13 cifre.

# Operationernes rækkefølge

Lommeregneren TI-30X Pro MathPrint<sup>™</sup> bruger EOS<sup>™</sup> (Equation Operating System) til at evaluere udtrykkene. For regneoperationer på samme niveau evaluerer EOS<sup>™</sup> udtrykkene fra venstre mod højre og i følgende rækkefølge:

| nr. 1 | Udtryk i parenteser.                                                                                                    |
|-------|----------------------------------------------------------------------------------------------------|
| nr. 2 | Funktioner, der skal bruge en ), og kommer før<br>argumentet, f.eks. <b>sin, log</b> , og alle <b>R∢&gt;P</b> -<br>menupunkter. |
| nr. 3 | Funktioner, der indtastes efter argumentet, f.eks. $x^2$ og angivelser af vinkelvisningen.                                      |

| nr. 4  | Potenser (^) og rødder ( <sup>x</sup> √).<br><b>Bemærk:</b> I Classic-tilstand evalueres<br>potensopløftning fra venstre mod højre ved hjælp<br>af <u>x</u> <sup>-</sup> -tasten. Udtrykket 2^3^2 evalueres som<br>(2^3)^2 med resultatet 64.                        |  |  |
|--------|----------------------------------------------------------------------------------------------------|--|--|
|        |                                                                                                    |  |  |
|        | 2^3^2 64                                                                                                    |  |  |
|        | I MathPrint <sup>™</sup> -tilstand evalueres eksponentieringen<br>fra højre mod venstre ved hjælp af <u>x</u> <sup>®</sup> -tasten.<br>Udtrykket 2^3^2 evalueres som 2^(3^2), med<br>resultatet 512.                                                                 |  |  |
|        | 2 <sup>3<sup>2</sup></sup> 512                                                                                                    |  |  |
|        | Lommeregneren evaluerer udtryk, der indtastes<br>med $x^2$ og $\begin{bmatrix} 1 \\ 0 \end{bmatrix}$ , fra venstre mod højre i både<br>Classic- og MathPrint <sup>TM</sup> -tilstand. Hvis du trykker på<br><b>3</b> $x^2$ $x^2$ , beregnes det som $(3^2)^2 = 81$ . |  |  |
| nr. 5  | Negation (-).                                                                                                    |  |  |
| nr. 6  | Brøker.                                                                                                    |  |  |
| nr. 7  | Permutationer ( <b>nPr</b> ) og kombinationer ( <b>nCr</b> ).                                                                                                    |  |  |
| nr. 8  | Multiplikation, implicit multiplikation, division samt vinkelindikator $\angle$ .                                                                                                    |  |  |
| nr. 9  | Addition og subtraktion.                                                                                                    |  |  |
| nr. 10 | Logiske operatorer and, nand.                                                                                                    |  |  |
| nr. 11 | Logiske operatorer <b>or, xor, xnor</b> .                                                                                                    |  |  |
| nr. 12 | Omregninger som f.eks. ▶n/d+> Un/d, F4> D, ▶DMS.                                                                                                    |  |  |
| nr. 13 | sto→                                                                                                    |  |  |
| nr. 14 | enter evaluerer inputudtrykket.                                                                                                    |  |  |

Bemærk: Slut på udtryk-operatorer og Base n-omregninger som f.eks. ▶Bin, vinkelomregning ▶DMS, ▶Pfactor, og omregning af komplekse tal ▶Polar og ▶Rectangle, er kun gyldige i hovedskærmen. De ignoreres i guider, funktionstabelvisning og dataeditorfunktioner, hvor udtryksresultatet, hvis det er gyldigt, vil blive vist uden omregning. Editorer, f.eks. i matrix-, vektor- og systemløserne, ignorerer disse slut på udtryk-operatorer på redigeringslinjen.

**Bemærk:** Brug parenteser til tydeligt at angive den operationsrækkefølge, du forventer til din udtryksindtastning. Om nødvendigt kan parenteserne bruges til at tilsidesætte den operationsrækkefølge, algoritmerne i lommeregneren følger. Hvis resultatet ikke er som forventet, skal du kontrollere, hvordan udtrykket er indtastet, og tilføje parenteser efter behov.

## Eksempler

| + x ÷ <sup>-</sup> | 60 🕂 5 🗙 (一) 12 enter                      | 60+5* <sup>-</sup> 12 <sup>™</sup> Ó       |
|--------------------|--------------------------------------------|--------------------------------------------|
| (-)                | 1 + - 8 + 12 enter                         | 1+ <i>-</i> 8+12 <sup>™</sup> <sup>5</sup> |
| √ og +             | [2nd [√ <sup>-</sup> ] 9 + 16 enter        | √9+16 <sup>№6</sup> 5                      |
| ()                 | 4 × ( 2 + 3 ) enter                        | 4*(2+3) <sup>666</sup> 20                  |
| ( ) og +           | 4 ( 2 + 3 ) enter                          | 4(2+3) <sup>™</sup> 2Ò́                    |
| ^ og √             | 2nd [v] 3 x° 2 () + 4<br>x° 2 enter        | √3 <sup>2</sup> +4 <sup>2</sup> 5          |
| ( ) og -           | (( () 3 )) $x^2$ enter<br>() 3 $x^2$ enter | (-3) <sup>2</sup> 9<br>-3 <sup>2</sup> -9  |

# Slette og rette

| 2nd [quit]        | Returnerer markøren til hovedskærmen.                                                                                                    |
|-------------------|----------------------------------------------------------------------------------------------------|
|                   | Afslutter hurtigt følgende applikationer: Evaluering<br>af udtryk, Indstil operation, Funktionstabel,<br>Dataeditor, Statistik, Fordelinger, Vektor, Matrix,<br>Numerisk løser, Polynomiumsløser og<br>Systemløser. |
| clear             | Sletter en fejlmeddelelse.                                                                                                    |
|                   | Sletter tegn i indtastningslinjen.                                                                                                    |
| delete            | Sletter tegnet ved markøren.                                                                                                    |
|                   | Når markøren når slutningen af et udtryk, bevæger<br>den sig tilbage og sletter.                                                                                                    |
| 2nd [insert]      | Indsætter et tegn ved markøren.                                                                                                    |
| 2nd [clear var] 1 | Rydder variablerne x, y, z, t, a, b, c, og d til deres                                                                                                    |

|                 | standardværdi på 0.<br>Eventuelle beregnede Stat Vars er ikke længere<br>tilgængelige i menuen Stat Vars. Genberegn<br>statistikfunktioner efter behov.                                                                                             |
|-----------------|----------------------------------------------------------------------------------------------------|
| [2nd] [reset] 2 | Nulstiller lommeregneren.<br>Returnerer lommeregneren til<br>standardindstillingerne og rydder<br>hukommelsesvariabler, afventende operationer,<br>alle poster i historikken samt statistiske data,<br>eventuelle gemte operationer og <b>ans</b> . |

# Hukommelse og lagrede variabler

 $x_{abcd}^{yzt}$ sto+2nd[recall]2nd[clear var]

Lommeregneren TI-30X Pro MathPrint™ har 8 hukommelsesvariabler –**x**, **y**, **z**, **t**, **a**, **b**, **c** og **d**. Du kan gemme følgende i en hukommelsesvariabel:

- Reelle eller komplekse tal
- Udtryksresultater
- Beregninger fra forskellige applikationer, f.eks. Fordelinger
- Dataeditorcelleværdier (gemt fra redigeringslinjen)

Lommeregnerfunktioner, der bruger variabler, bruger de værdier, du gemmer.

Med sto→ kan du lagre værdier i variabler. Tryk på sto→ for at lagre en variabel, og tryk på ﷺ for at vælge den variabel, der skal lagres. Tryk på enter for at lagre værdien i den valgte variabel Hvis denne variabel i forvejen har en værdi, erstattes den pågældende værdi af den nye

 $x_{abcd}^{yzz}$  er en multitryktast, der skifter mellem variabelnavnene **x**, **y**, **z**, **t**, **a**, **b**, **c** og **d**. Du kan også bruge  $x_{abcd}^{yzz}$  til at hente de lagrede værdier for disse variabler. Variablens navn indsættes i den aktuelle indtastning, men værdien, der er tildelt variablen, anvendes til at evaluere udtrykket Du kan indtaste to eller flere variabler efter hinanden ved at trykke på () efter hver variabel.

[2nd] [recall] henter værdierne i variablerne. Tryk på [2nd] [recall] for at få vist en menu med variabler og deres lagrede værdier. Marker den variabel, du vil hente, og tryk på [enter]. Den værdi, der er tildelt variablen, indsættes i den aktuelle indtastning og bruges til at evaluere udtrykket.

[2nd] [clear var] sletter variabelværdier. Tryk på [2nd] [clear var], og vælg **1:Yes** (1: Ja) for at slette alle variabelværdier. Eventuelle beregnede Stat Vars er ikke længere tilgængelige i menuen Stat Vars. Genberegn statistikfunktioner efter behov.

#### Eksempler

| Start med<br>ryddet<br>skærm | [2nd] [quit] [clear]                                             | DEG                                                | •                          |
|------------------------------|------------------------------------------------------------------|----------------------------------------------------|----------------------------|
| Slet var                     | [2nd] [clear var]<br>1 (Vælger Yes (Ja))                         | CLEAR VAR<br>1. Yes<br>2:No                        |                            |
| Gem                          | 15 sto $\rightarrow x_{abcd}^{yzt}$                              | 15→ <i>x</i>                                       | <b>*</b> •                 |
|                              | enter                                                            | 15→x                                               | 15                         |
| Hente                        | [2nd] [recall]                                                   | RECALLE VAR<br>1. x=15<br>2:y=0<br>3↓z=0           |                            |
|                              | [enter] [x <sup>2</sup> ] [enter]                                | 15→x<br>15 <sup>2</sup>                            | 15<br>225                  |
|                              | $[\text{sto} \rightarrow [x_{abcd}^{++}], x_{abcd}^{++}]$        | 15→x<br>15²<br>ans→y                               | 15<br>225                  |
|                              | enter                                                            | 15→x<br>15²<br>ans→y                               | 15<br>225<br>225           |
|                              | $\begin{bmatrix} x_{abcd}^{yz1} \\ x_{abcd}^{yz1} \end{bmatrix}$ | בס <del>י</del> ת<br>15 <sup>2</sup><br>ans≁y<br>y | 13<br>225<br>225           |
|                              | enter 🔆 4 enter                                                  | 15'<br>ans≁y<br>y<br>ans∕4                         | 225<br>225<br>225<br>56.25 |

## Dpgave

l en grusgrav er der åbnet to nye udgravningssteder. Det første måler 350 meter gange 560 meter, det andet måler 340 meter gange 610 meter. Hvor stor en grusmængde skal selskabet udvinde af hver udgravning for at opnå en dybde på 150 meter? For at opnå en dybde på 210 meter? Vis resultaterne i teknisk notation.

| mode $\textcircled{O}$ $\textcircled{O}$ enter Clear<br>350 $\times$ 560 sto+ $x_{abcd}^{yzt}$ enter    | 350*560 <sup>₩8006</sup><br>350*560<br>350*560 |
|----------------------------------------------------------------------------------------------------|------------------------------------------------|
| <b>340</b> $\times$ <b>610</b> sto $\rightarrow$ $\left[ x_{abcd}^{yzt} \ x_{abcd}^{yzt} \right]$ enter | 350*560→x 196£3<br>340*610→y<br>207.4E3        |
| [clear]<br>150 ⊠ [nccall]                                                                               | RECHLEVER<br>196e3<br>2:y=207.4e3<br>3↓z=0e0   |
| enter enter                                                                                             | 150*196000<br>29.4e6                           |
| Clear<br>210 🛛 [ncall] [enter] [enter]                                                                  | 210*196000<br>41.16E6                          |

Til den første udgravning skal firmaet udvinde 29,4 millioner kubikmeter for at opnå en dybde på 150 meter og 41,16 millioner kubikmeter for at opnå en dybde på 210 meter

| Clear         150 $\times$ $x_{abcd}^{yzt}$ enter           | 150*у          | 31.11E6             |
|-------------------------------------------------------------|----------------|---------------------|
| <b>210</b> $\times$ $x_{abcd}^{yzt}$ $x_{abcd}^{yzt}$ enter | 150*у<br>210*у | 31.11E6<br>43.554E6 |

Til den anden udgravning skal firmaet udvinde 31,11 millioner kubikmeter for at opnå en dybde på 150 meter og 43,554 millioner kubikmeter for at opnå en dybde på 210 meter

# Matematikfunktioner

Dette afsnit indeholder oplysninger om brug af lommeregnerens matematikfunktioner, f.eks. trigonometri, statistik og sandsynlighedsregning.

# Brøker

 $\begin{array}{c} \hline \\ \hline \\ \end{array} \qquad \begin{array}{c} 2nd \begin{bmatrix} \Box \\ \hline \\ \end{array} \\ \hline \\ \end{array} \\ \begin{array}{c} math \end{array} 1 \qquad \begin{array}{c} 2nd \begin{bmatrix} f \checkmark \flat d \end{bmatrix} \end{array}$ 

Brøker med  $\mathbb{B}$  kan omfatte reelle og komplekse tal, operationstaster (+,  $\times$  osv.) og de fleste funktionstaster ( $x^2$ , 2nd [%] osv.).

I Classic-tilstand eller classic-indtastninger i MathPrint<sup>™</sup>-tilstand vises brøkstregen som en tyk linje, f.eks. a.e. Brug parenteser til tydeligt at angive den ønskede rækkefølge. Reglerne for operationernes rækkefølge gælder, men du kan styre, hvordan et udtryk evalueres, ved at placere parenteser korrekt i dine input.

#### Brøkresultater

- Brøkresultater forkortes automatisk, og outputtet gives som uægte brøk.
- Hvis du ønsker output med blandede tal, skal du bruge ▶n/d↔ Un/d-omregninger til blandede tal i slutningen af inputudtrykket. Denne funktion findes i math 1: ▶n/d↔ Un/d.
- Brøkresultater opnås, når den beregnede værdi kan vises inden for grænserne af det brøkformat, som lommeregneren understøtter, og der ikke er indtastet en decimalværdi i inputudtrykket.
- Hvis decimaltal bruges eller beregnes i en brøks tæller eller nævner, vises resultatet som et decimaltal. Hvis du indtaster et decimaltal, gennemtvinger du, at resultatet vises i decimalformat.
- Brug [2nd] [f ↔ d] (over (→ =)) på resultater for at forsøge at omregne brøker til decimaltal inden for de brøkvisningsgrænser, denne numeriske lommeregner kan tilbyde.

#### Blandede tal og omregninger

- 2nd [□=] indsætter et blandet tal. Tryk på piltasterne for at skifte mellem enhed, tæller og nævner.
- math 1 konverterer mellem simple brøker og blandede tal (▶n/d↔Un/d).
- 2nd [f > d] konverterer resultater mellem brøker og decimaltal.

#### MathPrint<sup>™</sup>-indtastning

- Tryk på ⊙ eller ⊙ for at flytte markøren mellem tælleren og nævneren.
- Hvis du trykker på 🗄 før eller efter tal eller funktioner, kan det forudfylde tælleren med dele af dit udtryk. Hold øje med skærmen, mens du trykker på tasterne, for at sikre, at du indtaster udtrykket med den nødvendige nøjagtighed.

#### På hovedskærmen

- Hvis du vil indsætte en tidligere indtastning fra historikken i tælleren eller den blandede talenhed, skal du placere markøren i tælleren eller enheden, trykke på for at rulle til den ønskede indtastning og derefter trykke på enter indtastningen i tælleren eller enheden.
- Hvis du vil indsætte en tidligere indtastning fra historikken i nævneren, skal du placere markøren i nævneren og trykke på 2nd ext{or} for at springe til historikken. Tryk på ext{or} for at rulle til den ønskede indtastning, og tryk derefter på enter for at indsætte indtastningen i nævneren.

#### Beregning af dit udtryk

 Når du trykker på enter for at evaluere inputudtrykket, vises der muligvis parenteser for tydeligt at angive, hvordan det blev fortolket og beregnet af lommeregneren. Hvis det ikke er som forventet, skal du kopiere inputudtrykket og redigere det efter behov.

#### Classic-tilstand og Classic-indtastning

 Hvis markøren er på en classic-indtastningsplacering, skal du indtaste tællerudtrykket i parentes og trykke på 🗄 for at få vist den tykke brøkstreg og derefter indtaste tællerudtrykket, også i parentes, for det resultat, der skal beregnes, som du forventer for din opgave.

| n/d, Un/d     | $\square$ $\square$ | $\frac{\frac{3}{4}+\left(1\frac{7}{12}\right)}{\frac{7}{3}}$         |
|---------------|----------------------------------------------------------------------------------------------------|----------------------------------------------------------------------|
| ▶n/d4▶Un/d    | 9 🗄 2 () (math 1 enter                                                                                                    | <sup>9</sup> / <sub>2</sub> ▶ n⁄d•Un∕d 4 <sup>1</sup> / <sub>2</sub> |
| f <b>4</b> ▶d | 4 [2nd [□=] 1 	 2 ④ 2nd<br>[f • ► d] enter                                                                                                    | 4 <sup>1</sup> / <sub>2</sub> ▶ f • d 4.5                            |
| Eksempel      | ☐ 1.2 + 1.3 ⊙ 4 enter Bemærk: Resultatet er et decimaltal, fordi der blev brugt decimaltal i brøken.                                                                                                    | 1.2+1.3<br>4 0.625                                                   |
| Eksempel      | $ \begin{array}{c} \hline \bigcirc 5 + 2nd [ ] 5 \\ x^2 - 4 ( 1 ) ( 6 ) \\ \hline \odot 2 ( 1 ) enter \end{array} $                                                                                                    | -5+\5 <sup>2</sup> -4(1)(6)<br>2(1) -2                               |

#### Eksempel i MathPrint™-tilstand

#### Eksempler i Classic-tilstand

| n/d, Un/d  | 3 ⊕ 4 + 1 2nd [□⊕] 7 ⊕<br>12 enter             | 3/4+17/12 7/3                                  |
|------------|------------------------------------------------|------------------------------------------------|
| ▶n/d4▶Un/d | 9 🗄 2 (math) 1 (enter)                         | 9∕2) n∕d+Ůn∕d<br>4⊔1∕2                         |
| f�d        | 4 [2nd] [□∄] 1 [∄] 2 [2nd]<br>[f ◀▶ d] [enter] | 4⊔1∕2 <b>)</b> f <b>vd</b> 4.5                 |
| Parenteser | ( 2 x² - 1 ) ≞ ( 2<br>x² + 1 ) enter           | (2 <sup>2</sup> -1)/(2 <sup>2</sup> +1)<br>3/5 |

## Procentværdier

#### 2nd [%]

Du udfører beregninger med procenter ved at trykke på [m] [%] efter indtastning af procentværdien.

#### Eksempel

| 2 [2nd [%] × 150 enter | 2%*150 | DEG | ĵ. |
|------------------------|--------|-----|----|
|                        |        |     |    |

#### Opgave

Et mineselskab udvinder 5000 tons malm med en metalkoncentration på 3% og 7300 tons med en koncentration på 2,3%. Hvad er den samlede opnåede metalmængde ud fra disse udvindingstal?

Hvis et ton metal har en værdi på 280 valutaenheder, hvad er så den samlede værdi af det udvundne metal?

| 3 [md] [%] × 5000 enter      | 3%*5000 <sup>***</sup> 150            |
|------------------------------|---------------------------------------|
| + 2.3 [2nd [%] × 7300 [enter | 3%*5000 150<br>ans+2.3%*7300<br>317.9 |

| × 280 enter | 2245000        |       |
|-------------|----------------|-------|
|             | ans+2.3%       | *7300 |
|             |                | 317.9 |
|             | <u>ans+200</u> | 07012 |

De to udvundne malmmængder udgør i alt 317,9 tons metal til en samlet værdi af 89012 valutaenheder.

# Videnskabelig notation [EE]

## EE

[EE] er en genvejstast til indtastning af et tal i videnskabeligt notationsformat. Et tal som (1.2 x 10<sup>-4</sup>) indtastes på lommeregneren som tallet 1.2E-4.

## Eksempel

| <b>2</b> [EE] <b>5</b> [enter]<br><b>Bemærk:</b> Indtaster (2 x 10 <sup>5</sup> ) ved hjælp af<br>lommeregnerens E-notation. | 2e5 <sup>™</sup> 200000                                                                             |
|----------------------------------------------------------------------------------------------------|----------------------------------------------------------------------------------------------------|
| mode                                                                                                    | SCI DEG<br>DICIIE RADIAN GRADIAN<br>NORMAL SCOL ENG<br>ILICII 0 1 2 3 4 5 6 7 8 9<br>RICII 0+bi r∠0 |
| [clear] [enter]                                                                                                    | 2e5 <sup>200000</sup><br>2e5 2e5                                                                    |
| (clear)<br>4 [EE] 2 ⊠ 6 [EE] (−−) 1 [enter]                                                                                  | 4e2*6e <sup>-1</sup> 2.4e2                                                                          |
| <ul> <li>B 5 EE 3 ⊙ 2 EE 4 enter</li> <li>2nd [answer] 2nd [f &lt; ► d]</li> </ul>                                           | 5 <u>E3</u><br>2E4<br>ans▶f+d 2.5E <sup>-1</sup>                                                    |

## Eksempel

| Lærebogsopgave                                           |                           |
|----------------------------------------------------------|---------------------------|
| clear                                                    | (5*10')/(2*10')<br>2.5e-1 |
| ( 5 × 10 x <sup>□</sup> 3 () ; ; ( 2 × 10 x <sup>□</sup> |                           |
| 4 () ) enter                                             |                           |
| Ved at bruge EE                                          | 5F3/2F4 2.5F-1            |
| clear                                                    |                           |
| 5 EE 3 ÷ 2 EE 4 enter                                    |                           |
|                                                          |                           |

# Potenser, rødder og reciprokke værdier

| <i>x</i> <sup>2</sup> | Beregner kvadratet på et tal.                                                                                                    |
|-----------------------|----------------------------------------------------------------------------------------------------|
| x□                    | Opløfter et tal til den angivne potens. Brug                                                                                                    |
| 2nd [√-]              | Beregner kvadratroden af et ikke-negativt tal. I tilstande for komplekse tal beregner a+bi og r $\angle \theta$ kvadratroden af en negativ reel værdi. |
| 2nd [ "√-]            | Beregner denxte rod af et ikke-negativt tal og et ulige heltalsrod af et negativt tal.                                                                 |
| [音]                   | Inverterer den indtastede værdi som 1/x.                                                                                                    |

## Eksempler

| $5 x^2 + 4 x^2 2 + 1$                                       | 5 <sup>2</sup> +4 <sup>2+1</sup> | DEG | 89                 |
|-------------------------------------------------------------|----------------------------------|-----|--------------------|
| 10 x <sup>-</sup> () 2 enter                                | 10 <sup>-2</sup>                 | DEG | 1<br>100           |
| [2nd] [√ <sup>−</sup> ] 49 [enter]                          | J49                              | DEG | 7                  |
|                                                             |                                  |     |                    |
| 2nd [√] 3 [x <sup>2</sup> ] + 2 [x <sup>n</sup> ] 4 [enter] | √3 <sup>2</sup> +2 <sup>4</sup>  | DEG | 5                  |
| 2nd [√] 3 x² + 2 x° 4 enter<br>6 2nd [°√] 64 enter          | √3²+2 <sup>4</sup><br>⁴√64       | DEG | **<br>5<br>**<br>2 |

# Pi (symbolet Pi)

 $\pi_{i}^{e}$  (multitryktast)

 $\pi \approx 3.14159265359$  for beregninger.

 $\pi \approx 3.141592654$  for visning i Float-tilstand.

## Eksempel

| π | 2 $\times$ $\overline{\pi_i^{e}}$ enter | 2*π         | <sup>DEG</sup> 2π |
|---|-----------------------------------------|-------------|-------------------|
|   | <b>₩</b> 2                              | 2*π<br>2π•• | 2π<br>6.283185307 |

# Dpgave

Hvad er arealet af en cirkel, hvis radius er 12 cm?

Husk: A =  $\pi \times r^2$ 

| $ \begin{array}{c} \hline \pi_i^{\text{e}} \\ \hline \end{array} \\ \hline \mathbf{x}^{\text{e}} \\ \hline \mathbf{x}^{\text{e}} \end{array} $ enter | π*12 <sup>2</sup> 144π<br>144π↔ |
|----------------------------------------------------------------------------------------------------|---------------------------------|
|                                                                                                    | 452.3893421                     |

Cirklens areal er ca. 144  $\pi$  kvadratcm. Cirklens areal er ca. 452,4 kvadratcm, når den afrundes til en decimal.

# Math

math MATH

math viser menuen MATH (Matematik):

| 1:▶n/d4▶Un/d | Konverterer mellem simple brøker og blandede tal.                                                                                                    |
|--------------|----------------------------------------------------------------------------------------------------|
| 2:lcm(       | Mindste fælles multiplum                                                                                                    |
|              | Syntaks: Icm(værdiA,værdiB)                                                                                                    |
| 3:gcd(       | Største fælles divisor                                                                                                    |
|              | Syntaks: gcd(værdiA,værdiB)                                                                                                    |
| 4:▶Pfactor   | Primfaktorer                                                                                                    |
| 5:sum(       | Summation                                                                                                    |
|              | Syntaks: <b>sum(</b> <i>udtryk</i> , <i>variabel</i> , <i>nedre</i> , <i>øvre</i> )                                                                                           |
|              | (Classic-tilstandssyntaks)                                                                                                    |
| 6:prod(      | Produkt                                                                                                    |
|              | Syntaks: <b>prod(</b> <i>udtryk,variabel,nedre,øvre</i> )                                                                                                    |
|              | (Classic-tilstandssyntaks)                                                                                                    |
| 7:nDeriv(    | Numerisk differentialkvotient på et punkt med<br>valgfrit toleranceargument, ε, når kommandoen<br>bruges i Classic-tilstand, classic-indtastning og i<br>MathPrint™-tilstand. |

|          | Syntaks: <b>nDeriv(</b> <i>udtryk</i> , <i>variabel</i> , <i>punkt</i><br>[, <i>tolerance</i> ])<br>(Classic-tilstandssyntaks)                                         |
|----------|----------------------------------------------------------------------------------------------------|
| 8:fnInt( | Numerisk integral over et interval med valgfrit<br>toleranceargument, ε, når kommandoen bruges i<br>Classic-tilstand, classic-indtastning og i<br>MathPrint™-tilstand. |
|          | Syntaks: <b>fnint(</b> <i>udtryk,variabel,nedre,øvre</i><br>[ <i>,tolerance</i> ] <b>)</b><br>(Classic-tilstandssyntaks)                                               |

#### Eksempler

| ▶n/d4▶Un/d | 9 🗄 2 () [math] 1 [enter                                                                                        | <sup>9</sup> / <sub>2</sub> ► n⁄d•Un⁄d 4 <sup>1</sup> / <sub>2</sub>                                              |
|------------|----------------------------------------------------------------------------------------------------|----------------------------------------------------------------------------------------------------|
| lcm(       | (math) 2<br>6 [2nd] [,] 9 () (enter)                                                                            | lcm(6,9) ** 18                                                                                                    |
| gcd(       | [math] 3<br>18 [2nd] [,] 33 [) [enter]                                                                          | 9cd(18,33) 3                                                                                                    |
| ▶Pfactor   | 253 (math) 4 (enter                                                                                             | 253)Pfactor<br>11*23                                                                                              |
| sum(       | $ \begin{array}{ c c c c c c c c c c c c c c c c c c c$                                                         | $\sum_{x=1}^{4} (x*2)$ 20                                                                                         |
| prod(      | math       6         1 (•)       5 (•)       1 (•) $x_{abcd}^{yet}$ (•)       (•)       (•)       (•)       (•) | $\begin{bmatrix} 5 \\ \Pi \\ \chi = 1 \begin{pmatrix} \frac{1}{\chi} \end{pmatrix} & \frac{1}{120} \end{bmatrix}$ |

**Bemærk:** Se Numerisk differentialkvotient, nDeriv(, og Numerisk integral, fnInt( i Matematikfunktioner vedrørende eksempler og flere oplysninger.

# Talfunktioner

math NUM

math () viser NUM-menuen:

1:abs(

Absolut værdi

|          | Syntaks: abs(værdi)                     |
|----------|-----------------------------------------|
| 2:round( | Afrundet værdi                          |
|          | Syntaks: round(værdi,#decimaler)        |
| 3:iPart( | Heltalsdelen af et tal                  |
|          | Syntaks: iPart(værdi)                   |
| 4:fPart( | Brøkdelen af et tal                     |
|          | Syntaks: fPart(værdi)                   |
| 5:int(   | Største heltal, der er ≤ tallet         |
|          | Syntaks: int(værdi)                     |
| 6:min(   | Mindst to tal                           |
|          | Syntaks: <b>min(</b> værdiA,værdiB)     |
| 7:max(   | Højst to tal                            |
|          | Syntaks: max(værdiA,værdiB)             |
| 8:mod(   | Modulo (rest af første tal ÷ andet tal) |
|          | Syntaks: mod(dividend,divisor)          |

# Eksempler

| abs(   | [math ) 1<br>() [2nd [√-] 5 [enter]                                                                                                    | 1-121 12                                |
|--------|----------------------------------------------------------------------------------------------------|-----------------------------------------|
|        |                                                                                                    |                                         |
| round( | math       )       2         1.245       2nd       [,]       1       )       enter         (a)       (a)       enter       (b)       (c)       (c)       (c)                                                                                                    | round(1.245,1)<br>1.2<br>round(1.255,1) |
|        | <ul> <li>(•)</li> <li>(•)</li></ul> | 1.3                                     |
| iPart( | <b>4.9</b> sto $\rightarrow x_{abcd}^{yzt}$ enter                                                                                                    | $4_{2}9 \rightarrow \chi$ $4_{2}^{0}9$  |
| fPart( | math () 3 $x_{abcd}^{yzt}$ () enter                                                                                                    | iPart(x) 4                              |
|        | $[math] () 4 \left[ x_{abcd}^{yzt} \right] )$                                                                                                    | r = r = r = 1                           |
|        | enter                                                                                                    |                                         |
| int(   | math 🕦 5                                                                                                    | $i_{\text{D}} + (-5, 6) + \tilde{6}$    |
|        | () <b>5.6</b> ) enter                                                                                                    |                                         |
|        |                                                                                                    |                                         |
| min(   | math 🕦 6                                                                                                    | min(4, -5) -5                           |
| max(   | 4 2nd [,] (-) 5 ) enter                                                                                                    | max(.6,.7) 0.7                          |
|        | math 🕑 7                                                                                                    |                                         |
|        | .6 [2nd [,] .7 ) enter                                                                                                    |                                         |

mod(

| math 🕦 8                |
|-------------------------|
| 17 [2nd] [,] 12 ) enter |
| enter () () 6 enter     |

| nod(17,12)<br>nod(17,16) | )<br>5<br>1 |
|--------------------------|-------------|
|                          |             |

# Vinkler

math DMS

math () () viser DMS-menuen:

| 1:°    | Angiver vinkelvisningen i grader (°).                                  |
|--------|------------------------------------------------------------------------|
| 2:'    | Angiver vinkelvisningen i minutter (').                                |
| 3:″    | Angiver vinkelvisningen i sekunder (").                                |
| 4:r    | Angiver en vinkel i radian.                                            |
| 5:g    | Angiver en vinkel i nygrader.                                          |
| 6:▶DMS | Konverterer vinkel fra decimalgrader til grader, minutter og sekunder. |

Du kan vælge en vinkeltilstand på tilstandsskærmen. Du kan vælge mellem DEGREE (GRADER) (standard), RADIAN og GRADIAN (NYGRADER). Indtastninger fortolkes og resultater vises i overensstemmelse med vinkeltilstanden uden behov for at indtaste en angivelse af vinkelvisningen.

**Bemærk:** Du kan også omregne mellem en rektangulær koordinatform (R) og polær koordinatform (P). (Yderligere oplysninger findes i Rektangulær til polær).

#### Eksempler

| RADIAN             | mode () enter  | DEGREE [3:10](3)] GRADIAN<br>NORMAL SCI ENG<br>ILOAN 0 1 2 3 4 5 6 7 8 9<br>Ran 0 4+bi r∠0 |
|--------------------|----------------|--------------------------------------------------------------------------------------------|
|                    | Clear          | MATH NUM DMS R++P<br>1€:<br>2:'<br>3↓"                                                     |
|                    | 1 )) enter     | sin(30°) 1/2                                                                               |
| DEGREE<br>(GRADER) | [mode] [enter] | DIGTIGIA RADIAN<br>NDRMINI SCI ENG<br>SIDANI 0 1 2 3 4 5 6 7 8 9<br>RIGTI 0+bi r∠0         |

|      | Clear         2 $\pi_i^e$ math $\bullet$ enter | sin(30°) <u>1</u><br>2π <sup>r</sup> 360                            |
|------|------------------------------------------------|---------------------------------------------------------------------|
| ▶DMS | 1.5 math () () 6 enter                         | sin(30°) <sup>™</sup> 1/2<br>2π <sup>r</sup> 360<br>1.5≻DMS 1°30'0" |

## Dpgave

To hosliggende vinkler er henholdsvis  $12^{\circ} 31' 45''$  og  $26^{\circ} 54' 38''$ . Læg de to vinkler sammen og vis resultatet i DMS-format. Afrund resultaterne til to decimaler.

| clear mode $\odot$ $\odot$ () () () enter                                                                  | PIA<br>DICINE<br>NORMAN<br>SCI ENG<br>FLOAT 0 1 2 3 4 5 6 7 8 9<br>REAL 0 4 bi r∠0 |
|----------------------------------------------------------------------------------------------------|------------------------------------------------------------------------------------|
| Clear 12 math () ()                                                                                        | MATH NUM MS R↔P<br>1990<br>2:'<br>3↓"                                              |
| 1<br>31 math () () 2<br>45 math () () 3<br>(+) 26 math () () 1<br>54 math () () 2<br>38 math () () 3 enter | 12° <sup>™</sup> 31'45"+26°54)<br>39.44                                            |
| math () () 6 enter                                                                                         | 12 <sup>®</sup> 31'45 <sup>™</sup> +26°54)<br>39.44<br>ans≻DMS<br>39°26'23"        |

Resultatet er 39 grader, 26 minutter og 23 sekunder.

## Opgave

Det er kendt, at  $30^{\circ} = \pi / 6$  radianer. I standardtilstanden grader skal du finde sinus af  $30^{\circ}$ . Indstil lommeregneren til radiantilstand, og beregn sinus af  $\pi / 6$  radianer.

## Noter

- Tryk på clear for at rydde skærmen mellem opgaverne.
- Indikatorrækken viser kun tilstandsindstillingen DEG eller RAD for den aktuelle beregning.

| Clear     Sin-1     30     )     enter                                                         | sin(30)                        | DEG | 1<br>2 |
|------------------------------------------------------------------------------------------------|--------------------------------|-----|--------|
| $\begin{array}{c} \hline mode () enter \\ \hline m \\ m \\ m \\ m \\ m \\ m \\ m \\ m \\ m \\$ | sin(30)<br>sin( <del>#</del> ) | RAD | 1212   |

Behold radiantilstanden på lommeregneren, og beregn sinus af 30°. Skift lommeregneren til gradtilstand og find sinus af  $\pi$  / 6 radianer.

| (clear)         imin 30 (math) () () enter () enter           (mode)         enter         (clear)           (imin 77)         imin 6 () (imit) () (imit) 4         imin 77)           ()         enter | $\sin\left(\frac{\pi}{6}r\right)^{0}$ |
|----------------------------------------------------------------------------------------------------|---------------------------------------|
|----------------------------------------------------------------------------------------------------|---------------------------------------|

# Rektangulær til polær

#### math R4 ₽

**math** () viser  $\mathbf{R} \rightarrow \mathbf{P}$ -menuen, som indeholder funktioner til konvertering af koordinater mellem rektangulært (x,y) og polært (r, $\theta$ ) format. Indstil vinkeltilstanden efter behov, før du starter beregningerne

| 1:P ▶ Rx( | Konverterer polær til rektangulær og viser x.<br>Syntaks: <b>P ▶ Rx(</b> <i>r</i> ,θ)       |
|-----------|---------------------------------------------------------------------------------------------|
| 2:P ▶ Ry( | Konverterer polær til rektangulær og viser y.<br>Syntaks: <b>P ▶ Ry</b> ( <i>r</i> ,θ)      |
| 3:R ▶ Pr( | Omregner rektangulær til polær og viser r.<br>Syntaks: <b>R ▶ Pr(</b> <i>x</i> , <i>y</i> ) |
| 4:R ▶ Pθ( | Omregner rektangulær til polær og viser θ.<br>Syntaks: <b>R ▶ P</b> θ(x,y)                  |

#### Eksempel

Omregn polære koordinater (r, $\theta$ ) = (5,30) til rektangulære koordinater. Omregn derefter rektangulære koordinater (x,y) = (3,4) til polære koordinater. Afrund decimaltalresultaterne til én decimal.

| R ↔ P Clear mode ⊙ ⊙ () ()<br>enter | 113 113 113 113 113 113 113 113 113 113 |
|-------------------------------------|-----------------------------------------|
|-------------------------------------|-----------------------------------------|

| Clear (math) () 1         5 (2nd) [,] 30 () enter         (math) () 2         5 (2nd) [,] 30 () enter                 | P▶R×(5,30)<br>P▶Rч(5,30)        | 5 <u>13</u><br>2<br>5 <u>2</u> |
|----------------------------------------------------------------------------------------------------|---------------------------------|--------------------------------|
| math       ④       3         3 [2nd]       [-]       4         math       ④       4         3 [2nd]       [-]       4 | ™ DEG<br>R)Pr(3,4)<br>R)P0(3,4) | 5.0<br>53.1                    |

Konvertering af (r, $\theta$ ) = (5,30) giver (x,y) =  $(\frac{5\sqrt{3}}{2}, \frac{5}{2})$ , og (x,y) = (3,4) giver (r, $\theta$ ) = (5.0,53.1).

# Trigonometri

sin-1 cos-1 tan-1 (multitryktaster)

Hvis du trykker på en af disse multitryktaster flere gange, får du adgang til den tilsvarende trigonometriske eller inverse trigonometriske funktion. Indstil vinkeltilstand – grader eller radian – inden din beregning.

#### Eksempel i tilstanden Grader

| tan               | Clear         mode       enter         Clear         Imn-1       45         Imn-1       enter | tan(45) í                |
|-------------------|-----------------------------------------------------------------------------------------------|--------------------------|
| tan <sup>-1</sup> | Clear<br><sup>tan</sup> , <sup>tan</sup> , 1) enter                                           | tan <sup>-1</sup> (1) 45 |
| COS               | [clear]<br>5 ⊠ ∵ 60 ) enter                                                                   | 5*cos(60) 5              |

#### Eksempel i radiantilstand

| tan               | Clear         mode       ()         enter       (clear) $[tan-]$ $[\pi^{a}_{i}]$ $[tan-]$ $[\pi^{a}_{i}]$ $[tan-]$ $[\pi^{a}_{i}]$ $[tan-]$ $[tan-$ | tan(ቺ)                | RAD | 1             |
|-------------------|----------------------------------------------------------------------------------------------------|-----------------------|-----|---------------|
| tan <sup>-1</sup> | Clear<br>tan, tan, 1 ) enter                                                                                                    | tan <sup>-1</sup> (1) | RAD | <u>म</u><br>म |

|     | <b>◆</b> ≈                              | tan <sup>-1</sup> (1) म<br>म्<br>म् • 0.78539816 | ř<br>I<br>3 |
|-----|-----------------------------------------|--------------------------------------------------|-------------|
| cos | Clear<br>5 ≍  π , π , □ 4 () )<br>enter | 5*cos( <u></u> #) <u>5√2</u>                     | Y1          |
|     | [clear] (+ ≈                            | 5 <u>√2</u> ↔<br>3.53553390                      | 6           |

## Opgave

Find vinkel A i nedenstående retvinklede trekant. Beregn vinkel B og længden på hypotenusen c. Længderne er angivet i meter. Afrund resultaterne til en decimal.

Husk:

$$\tan A = \frac{7}{3}$$
 Derfor er  $m \angle A = \tan^{-1}\left(\frac{7}{3}\right)$ 

 $m \angle A + m \angle B + 90^\circ = 180^\circ$ Derfor er  $m \angle B = 90^\circ - m \angle A$ 

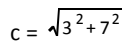

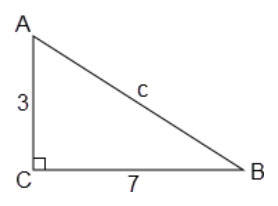

Bemærk: Indstil tilstanden til DEGREE (GRADER) og fast 1 decimal til beregningerne.

| mode enter 🕤 🕤 🕢 (i) enter                          | DIGINII ACTION<br>NDAMAI SCI ENG<br>FLOAT 0 12 2 3 4 5 6 7 8 9<br>RIGU α+bi r∠0 |
|-----------------------------------------------------|---------------------------------------------------------------------------------|
| [an-]     [an-]     7     □     3     )     [enter] | tan¹( <u>?</u> ) 66.8                                                           |
| 90 – 2nd [answer] enter                             | tan <sup>-1</sup> (73) 66.8<br>90-ans 23.2                                      |

| 2nd [v] 3 x <sup>2</sup> + 7 x <sup>2</sup> enter | tan <sup>-1</sup> ( <sup>4</sup> / <sub>3</sub> ) 66.8<br>90-ans 23.2<br>√3 <sup>2</sup> +7 <sup>2</sup> √58 |
|---------------------------------------------------|----------------------------------------------------------------------------------------------------|
| <b>◆</b> <i>≈</i>                                 | 90-ans 23.2<br>3 <sup>2</sup> +7 <sup>2</sup> √58<br>√58 ↔ 7.6                                               |
| mode enter 交 🕤 🕦 () enter                         | DIGTATA<br>DIGTATA<br>NORMAT SCI ENG<br>FLOAT 0 0 2 3 4 5 6 7 8 9<br>RIGT 0+bi r∠0                           |

Med en decimals nøjagtighed er vinkel A=66.8°, vinkel B =  $23.2^{\circ}$ , og længden af hypotenusen er 7.6 meter.

# Hyperbolske funktioner

sin-1 cos-1 tan-1 (multitryktaster)

Hvis du trykker på en af disse multitryktaster flere gange, får du adgang til den tilsvarende hyperbolske eller inverse hyperbolske funktion. Vinkeltilstande påvirker ikke hyperbolske beregninger.

#### Eksempel

| Indstil<br>flydende<br>decimal | mode 🕤 🕤 enter                                                                                                    | DIGINE RADIAN GRADIAN<br>NDRMAT SCI ENG<br>ILOAN 0 1 2 3 4 5 6 7 8 9<br>RIGA 0 4+bi r∠0 |
|--------------------------------|----------------------------------------------------------------------------------------------------|-----------------------------------------------------------------------------------------|
|                                | Clear                                                                                                    | sinh(5)+2<br>76.20321058                                                                |
|                                | $ \textcircled{O} \bigoplus \text{ enter } 2nd \bigoplus \underset{sin}{\overset{\text{sin}}{\underset{sin}{\text{sin}}}} \overset{\text{sin}}{\underset{sin}{\overset{\text{sin}}{\underset{sin}{\text{sin}}}} \text{ enter } $ | sinh(5)+2<br>76.20321058<br>sinh <sup>1</sup> (5)+2<br>4.312438341                      |

# Logaritmer og eksponentielle funktioner.

In log e<sup>-</sup> 10<sup>-</sup> (multitryktaster)

In log indsætter den naturlige logaritme, In, af et tal med grundtal e. Funktionens argument er In(*værdi*).

e  $\approx$  2.718281828459 for beregninger.

 $e \approx 2.718281828$  for visning i Float-tilstand.

In log In log indsætter den almindelige logaritme,  $\log_{10}$ , af et tal. Funktionens argument er  $\log(vardi)$ .

<u>In log</u> <u>In log</u> indsætter logBASE-funktionen som en MathPrint<sup>™</sup>-skabelon. Når det er nødvendigt, er argumenterne i classic-indtastning **logBASE**(*værdi,base*).

 $e^{-10^{-1}}$  indsætter *e* som grundtal i en potens.

e<sup>--</sup>10<sup>--</sup> e<sup>--</sup>10<sup>--</sup> indsætter 10 som grundtal i en potens.

#### Eksempler

| log             | [In log] [In log] 1 [)] enter                                                                                                    | lo9(1) 0                                          |
|-----------------|----------------------------------------------------------------------------------------------------|---------------------------------------------------|
| In              | [In log 5 ]) 🗙 2 enter                                                                                                    | log(1) 0 0<br>ln(5)*2<br>3.218875825              |
| 10 <sup>□</sup> | clear $e^{n} 10^{n}$ $e^{n} 10^{n}$ In log       In log         2       )       enter         In log       In log $e^{n} 10^{n}$ $e^{n} 10^{n}$ 5       )       enter | 10 <sup>103(2)</sup> 2<br>109(10 <sup>5</sup> ) 5 |
| e□              | [clear]       [e <sup>n</sup> 10 <sup>n</sup> ]       .5                                                                                                    | e <sup>.5</sup> 1.648721271                       |

# Numerisk differentialkvotient

TI-30X Pro MathPrint<sup>™</sup> beregner den (omtrentlige) numeriske differentialkvotient af et udtryk i et punkt med en given tolerance for den numeriske metode. (Se afsnittet **Om den numeriske differentialkvotient i et punkt** for at få flere oplysninger).

#### MathPrint<sup>™</sup>-tilstand

2nd  $[4/dx\Box]$  indsætter skabelonen for den numeriske differentialkvotient fra tastaturet for at beregne den numeriske differentialkvotient med standardtolerancen  $\varepsilon$  er 1E-5.

#### Eksempel

| $\begin{array}{c c} 2nd \left[ \frac{d}{dx} \Box \right] & 2nd \left[ \frac{d}{dx} \Box \right] \\ x_{abcd}^{zzi} & x^2 + 5 x_{abcd}^{yzi} & 0 & 0 \\ \hline \end{array} \qquad \qquad \qquad \qquad \qquad \qquad \qquad \qquad \qquad \qquad \qquad \qquad \qquad \qquad \qquad \qquad \qquad \qquad$ | 1 3 |
|----------------------------------------------------------------------------------------------------|-----|
| $\frac{\mathbf{x}_{abid}^{yz1}}{\mathbf{x}_{abid}^{yz1}} \mathbf{x}^{2} + 5 \mathbf{x}_{abid}^{yz1} \mathbf{x}^{2} \mathbf{x}^{z} + 5 \mathbf{x} \mathbf{J}_{\mathbf{x}}$                                                                                                    | -1  |

Hvis du vil ændre standardtolerancen,  $\varepsilon$ , og observere, hvilken rolle tolerancen spiller i den numeriske løsning, skal du indsætte den numeriske differentialkvotient fra menuplaceringen, [math] MATH 7:nDeriv(, hvor skabelonen for den numeriske

differentialkvotient indsættes med mulighed for at ændre tolerancen efter behov, så resultatet af den numeriske differentialkvotient kan undersøges.

## Eksempel

| math<br>MATH<br>7:nDeriv( | $\begin{array}{c c} \text{math} & 7 \begin{array}{c} x_{abcd}^{yzt} \\ x_{abcd}^{zz} \end{array} \begin{array}{c} 7 \end{array} \begin{array}{c} 7 \end{array} \end{array} \begin{array}{c} 7 \end{array} \begin{array}{c} 7 \end{array} \end{array} \begin{array}{c} 7 \end{array} \begin{array}{c} 7 \end{array} \begin{array}{c} 7 \end{array} \end{array} \begin{array}{c} 7 \end{array} \begin{array}{c} 7 \end{array} \end{array} \begin{array}{c} 7 \end{array} \end{array} \begin{array}{c} 7 \end{array} \end{array} \begin{array}{c} 7 \end{array} \end{array} \begin{array}{c} 7 \end{array} \end{array} \end{array} \end{array} \begin{array}{c} 7 \end{array} \end{array} \begin{array}{c} 7 \end{array} \end{array} \end{array} \end{array} \begin{array}{c} 7 \end{array} \end{array} \end{array} \end{array} \end{array} \begin{array}{c} 7 \end{array} \end{array} \end{array} \end{array} \end{array} \end{array} \end{array} \end{array} \end{array} \end{array} \end{array} \end{array} \end{array} \end{array} \end{array} \end{array} \end{array} \end{array} \end{array}$ | $\frac{\frac{d}{dx}(x^2+5x) _{x=-1,\epsilon=1E-5}}{3}$ |
|---------------------------|----------------------------------------------------------------------------------------------------|--------------------------------------------------------|
| med valgfri               |                                                                                                    |                                                        |
| tolerance                 |                                                                                                    |                                                        |

#### Classic-tilstand og -indtastning

I Classic-tilstand eller på classic-redigeringslinjer indsættes kommandoen **nDeriv(** fra tastaturet eller menuen **MATH (Matematik)**.

Syntaks: **nDeriv(***udtryk*,*variabel*,*punkt*[,*tolerance*]), hvor *tolerance* er valgfri, og standarden  $\varepsilon$  er 1E-5.

## Eksempel

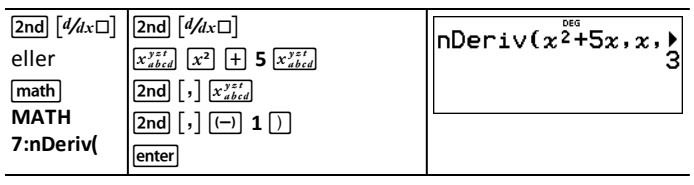

#### Om den numeriske differentialkvotient i et punkt

Kommandoen for den numeriske differentialkvotient i et punkt, **nDeriv(** eller d/dx, benytter den symmetriske differenskvotientmetode. Denne metode tilnærmer sig den numeriske differentialkvotient i et bestemt punkt som hældningen på sekanten omkring punktet.

$$f'(x) = \frac{f(x+\varepsilon) - f(x-\varepsilon)}{2\varepsilon}$$

Når  $\epsilon$  bliver mindre, bliver tilnærmelsen normalt mere nøjagtig i forhold til hældningen på tangentlinjen i det pågældende punkt x.

- På grund af den metode, der benyttes til at beregne numeriske differentialkvotient, kan lommeregneren fejlagtigt give en differentialkvotient i et punkt, hvor funktionen ikke er differentiabel.
- Sørg for altid at vide noget om funktionens adfærd nær punktet ved at bruge en tabel over værdier nær punktet (eller en graf for funktionen).

## Opgave

Find hældningen på tangentlinjen for funktionen  $f(x) = x^2 - 4x \text{ ved } x = 2$ . Hvad lægger du mærke til?

# Numerisk integral

TI-30X Pro MathPrint<sup>M</sup> beregner (omtrentligt) det numeriske integral af et udtryk med hensyn til variablen x med en nedre grænse, en øvre grænse og en tolerance for den numeriske metode.

Ø

#### MathPrint<sup>™</sup>-tilstand

2nd [ $\exists \Box dx$ ] indsætter skabelonen for det numeriske integral fra tastaturet for at beregne det numeriske integral med standardtolerancen  $\epsilon$  er 1E-5.

#### Eksempel i vinkeltilstanden RADIAN

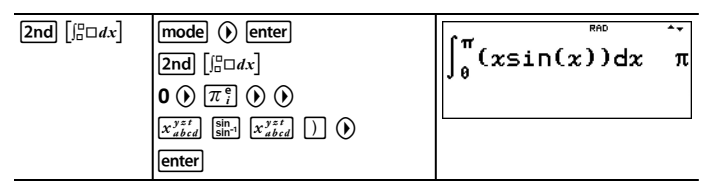

Hvis du vil ændre standardtolerancen,  $\varepsilon$ , og observere, hvilken rolle tolerance spiller i den numeriske løsning, skal du indsætte det numeriske integral fra menuplaceringen, (math) MATH 8:fnlnt(, hvor skabelonen for det numeriske integral indsættes med mulighed for at ændre tolerancen efter behov, så resultatet af det numeriske integral kan undersøges.

## Eksempel vinkeltilstanden DEGREE (GRADER)

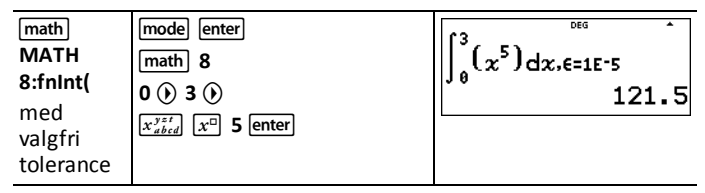

#### Classic-tilstand og -indtastning

I Classic-tilstand eller på classic-redigeringslinjer indsættes kommandoen fnint( fra tastaturet eller menuen MATH (Matematik).

Syntaks: fnlnt(*udtryk*,*variabel*,*øvre*,*nedre*[,*tolerance*]), hvor *tolerance* er valgfri, og standarden  $\varepsilon$  er 1E-5.

## Eksempel

| <b>2nd</b> $\left[\int_{\Box}^{\Box} \Box dx\right]$ | <b>2nd</b> $\left[\int_{-}^{n}\Box dx\right]$ | fpIpt(~^5,~,0,3) |
|------------------------------------------------------|-----------------------------------------------|------------------|
| eller                                                | $x_{abcd}^{yzt}$ $x^{\Box}$ 5 2nd $\cdot$     | 121.5            |
| math                                                 | $x_{abcd}^{yzt}$ 2nd .0 2nd .3 )              |                  |
| MATH                                                 | enter                                         |                  |
| 8:fnInt(                                             |                                               |                  |

#### Opgave

Find området under kurven  $f(x) = -x^2+4$  på x-intervallerne fra -2 til 0 og derefter fra 0 til 2. Hvad lægger du mærke til ved resultaterne? Hvad kan du sige om denne funktions graf?

Bemærk, at de to områder er ens. Fordi dette er en parabel med toppunktet ved (0,4) og nuller ved (-2,0) og (2,0), kan du se, at de symmetriske områder er ens.

# Statistik, regressioner og fordelinger

data 2nd [stat-reg/distr]

Med data kan du indtaste og redigere datalisterne. (Se afsnittet Dataeditor).

[2nd [stat-reg/distr] viser STAT-REG-menuen, som indeholder følgende valg:

#### Noter:

- Regressioner gemmer regressionsoplysningerne, sammen med 2-Var-statistikken for dataene, i StatVars (menupunkt 1).
- En regression kan gemmes i enten f(x) eller g(x). Regressionskoefficienterne vises med komplet nøjagtighed.

Vigtig note om resultater: Mange af regressionsligningerne deler samme variabler a, b, c og d. Hvis du udfører en regressionsberegning, gemmes regressionsberegningen og 2-Var-statistikken for de pågældende data i **StatVars**-menuen, indtil den næste statistik- eller regressionsberegning. Resultaterne skal fortolkes baseret på, hvilken type statistik- eller regressionsberegning der er udført senest. For at gøre det nemmere at fortolke korrekt minder titellinjen om, hvilken beregning der er udført senest.

| 1:StatVars          | Viser en sekundær menu med de senest<br>beregnede statistiske resultatvariabler. Brug ⊙ og<br>⊙ til at finde den ønskede variabel, og tryk på<br>enter for at markere den. Hvis du markerer dette<br>valg, før du har beregnet 1-Var-statistik, 2-Var-<br>statistik eller nogen af regressionerne, vises en<br>påmindelse.            |
|---------------------|----------------------------------------------------------------------------------------------------|
| 2:1-VAR STATS       | Analyserer data fra 1 datasæt med 1 målt variabel, x. Der kan være medtaget frekvensdata.                                                                                                    |
| 3:2-VAR STATS       | Analyserer parrede data fra 2 datasæt med 2<br>målte variabler – $x$ , den uafhængige variabel, og $y$ ,<br>den afhængige variabel. Der kan være medtaget<br>hyppighedsdata.<br><b>Bemærk:</b> 2-Var Stats beregner også en lineær                                                                                                    |
|                     | regression og udfylder de lineære<br>regressionsresultater. Den viser værdier for <b>a</b><br>(hældning) og <b>b</b> (y-skæring). Den viser også<br>værdier for r <sup>2</sup> og <b>r</b> .                                                                                                    |
| 4:LinReg ax+b       | Tilpasser ligningsmodellen y=ax+b til dataene med<br>mindste kvadraters metode for mindst to<br>datapunkter. Den viser værdier for <b>a</b> (hældning) og<br><b>b</b> (y-skæring). Den viser også værdier for $r^2$ og <b>r</b> .                                                                                                    |
| 5:PropReg ax        | Tilpasser ligningsmodellen y=ax til dataene med<br>mindste kvadraters metode for mindst et punkt.<br>Den viser værdien for a. Understøtter data, der<br>danner en lodret linje med undtagelse af alle 0-<br>data.                                                                                                    |
| 6:RecipReg<br>a/x+b | Tilpasser ligningsmodellen y=a/x+b til dataene<br>med mindste kvadraters metode på lineariserede<br>data for mindst to datapunkter. Den viser værdier<br>for <b>a</b> og <b>b</b> . Den viser også værdier for <b>r</b> <sup>2</sup> og <b>r</b> .                                                                                    |
| 7:QuadraticReg      | Tilpasser andengradspolynomiet $y=ax^2+bx+c$ til<br>dataene. Den viser værdier for <b>a</b> , <b>b</b> og <b>c</b> . Den viser<br>også en værdi for <b>R</b> <sup>2</sup> . For tre datapunkter er<br>ligningen en polynomietilpasning. For fire eller<br>flere er den en polynomieregression. Mindst tre<br>datapunkter er påkrævet. |
| 8:CubicReg          | Tilpasser tredjegradspolynomiet y=ax <sup>3</sup> +bx <sup>2</sup> +cx+d<br>til dataene. Den viser værdier for <b>a</b> , <b>b</b> , <b>c</b> , and <b>d</b> .                                                                                                    |

|                         | Den viser også en værdi for <b>R</b> <sup>2</sup> . For fire punkter er<br>ligningen en polynomietilpasning. For fem eller<br>flere er den en polynomieregression. Mindst fire<br>punkter er påkrævet.                                         |
|-------------------------|----------------------------------------------------------------------------------------------------|
| 9:LnReg a+blnx          | Tilpasser ligningsmodellen y=a+bln(x) til data med<br>mindste kvadraters metode og transformerede<br>værdier ln(x) og y Den viser værdier for <b>a</b> og <b>b</b> . Den<br>viser også værdier for $r^2$ og <b>r</b> .                         |
| :PwrReg ax^b            | Tilpasser ligningsmodellen y=ax <sup>b</sup> til data med<br>mindste kvadraters metode og transformerede<br>værdier ln(x) og ln(y) Den viser værdier for <b>a</b> og <b>b</b> .<br>Den viser også værdier for $r^2$ og <b>r</b> .              |
| :ExpReg ab <sup>x</sup> | Tilpasser ligningsmodellen y=ab <sup>x</sup> til data med<br>mindste kvadraters metode og transformerede<br>værdier x og ln(y). Den viser værdier for <b>a</b> og <b>b</b> .<br>Den viser også værdier for $r^2$ og <b>r</b> .                 |
| :expReg ae^(bx)         | Tilpasser ligningsmodellen y=a e^(bx) til dataene<br>med mindste kvadraters metode på lineariserede<br>data for mindst to datapunkter. Den viser værdier<br>for <b>a</b> og <b>b</b> . Den viser også værdier for r <sup>2</sup> og <b>r</b> . |

[2nd] [stat-reg/distr] () viser **DISTR**-menuen, som indeholder følgende valg:

| 1:Normalpdf | Beregner sandsynlighedstæthedsfunktionen ( <b>pdf</b> )<br>for normalfordelingen ved en bestemt <i>x</i> -værdi.<br>Standardindstillingerne er middelværdien <i>mu</i> =0 og<br>standardafvigelsen <i>sigma</i> =1.<br>Sandsynlighedstæthedsfunktionen (pdf) er:<br>$f(x) = \frac{1}{\sqrt{2\pi\sigma}}e^{-\frac{(x-\mu)^2}{2\sigma^2}}, \sigma > 0$                         |
|-------------|----------------------------------------------------------------------------------------------------|
| 2:Normalcdf | Beregner den normale sandsynlighedsfordeling<br>mellem <i>LOWERbnd</i> og <i>UPPERbnd</i> for den<br>angivne middelværdi <i>mu</i> og standardafvigelsen<br><i>sigma</i> . Standarderne er <i>mu</i> =0, <i>sigma</i> =1, hvor<br><i>LOWERbnd</i> = ~1E99 og <i>UPPERbnd</i> = 1E99.<br>Bemærk: ~1E99 til 1E99 repræsenterer ~uendelig til<br>uendelig.                      |
| 3:invNormal | Beregner den inverse kumulative<br>normalfordelingsfunktion for et givet område<br>under normalfordelingskurven angivet ved<br>middelværdien $mu$ og standardafvigelsen $sigma$ .<br>Den beregner den $x$ -værdi, der er knyttet til et<br>område til venstre for $x$ -værdien. $0 \le areal \le 1$<br>skal være sandt. Standarderne er $areal=1$ , $mu=0$<br>og $sigma=1$ . |
| 4:Binomialpdf | Beregner en sandsynlighed på $x$ for den diskrete<br>binomialfordeling med de angivne <i>numtrials</i> og<br>sandsynligheden for succes ( $p$ ) for hvert forsøg. $x$<br>er et ikke-negativt heltal og kan indtastes med<br>valgmulighederne SINGLE (Enkelt indtastning),<br>LIST (Liste over indtastninger) eller ALL (Alle) (liste<br>over sandsynligheder fra 0 til <i>numtrials</i><br>returneres). $0 \le p \le 1$ skal være sandt.<br>Sandsynlighedstæthedsfunktionen ( <b>pdf</b> ) er:<br>$f(x) = {n \choose x} p^x (1-p)^{n-x} = 0,1,,n$ |
|---------------|----------------------------------------------------------------------------------------------------|
| 5:Binomialcdf | Beregner den kumulerede sandsynlighed på $x$ for<br>den diskrete binomialfordeling med de angivne<br><i>numtrials</i> og sandsynlighed for succes ( $p$ ) for hvert<br>forsøg. $x$ kan være et ikke-negativt heltal og kan<br>indtastes med valgmulighederne SINGLE (Enkelt<br>indtastning), LIST (Liste) eller ALL (Alle) (en liste<br>over kumulerede sandsynligheder returneres). $0 \le p \le 1$ skal være sandt.                                                                                                    |
| 6:Poissonpdf  | Beregner en sandsynlighed på x for den diskrete<br>Poissonfordeling med den angivne middelværdi mu<br>( $\mu$ ), som skal være et reelt tal > 0. x kan være et<br>ikke-negativt heltal (SINGLE – Enkelt) eller en liste<br>med heltal (LIST – Liste). Standardindstillingen er<br>mu=1. Sandsynlighedstæthedsfunktionen ( <b>pdf</b> ) er:<br>$f(x) = e^{-\mu}\mu^{x}/x!, x = 0,1,2,$                                                                                                    |
| 7:Poissoncdf  | Beregner en kumuleret sandsynlighed på $x$ for den<br>diskrete Poissonfordeling med den angivne<br>middelværdi $mu$ , som skal være et reelt tal > 0. $x$<br>kan være et ikke-negativt heltal (SINGLE – Enkelt)<br>eller en liste med heltal (LIST – Liste).<br>Standardindstillingen er $mu$ =1.                                                                                                    |

### Stats-resultater

| Variabler | 1-Var eller 2-<br>Var | Definition                                   |
|-----------|-----------------------|----------------------------------------------|
| n         | 1-Var                 | Antal $x$ - eller ( $x$ , $y$ )-datapunkter. |
| x         | Begge                 | Gennemsnit af alle x-værdier.                |
| <u>y</u>  | 2-Var                 | Gennemsnit af alle y-værdier.                |
| Sx        | Begge                 | Stikprøvestandardafvigelse for $x$ .         |
| Sy        | 2-Var                 | Stikprøvestandardafvigelse for $y$ .         |
| σχ        | Begge                 | Populations standardafvigelse for <i>x</i> . |
| σγ        | 2-Var                 | Populations standardafvigelse for            |

| Variabler                                              | 1-Var eller 2-<br>Var | Definition                                                                                                    |
|--------------------------------------------------------|-----------------------|----------------------------------------------------------------------------------------------------|
|                                                        |                       | у.                                                                                                    |
| $\Sigma \mathbf{x}$ eller $\Sigma \mathbf{x}^2$        | Begge                 | Summen af alle $x$ - eller $x^2$ -<br>værdier.                                                                      |
| $\Sigma$ <b>y</b> eller $\Sigma$ <b>y</b> <sup>2</sup> | 2-Var                 | Summen af alle $y$ - eller $y^2$ -<br>værdier.                                                                      |
| Σxy                                                    | 2-Var                 | Summen af $(x \times y)$ for alle $xy$ -par.                                                                        |
| а                                                      | 2-Var                 | Lineær regression, hældning.                                                                                        |
| b                                                      | 2-Var                 | Lineær regression, y-skæring.                                                                                       |
| r <sup>2</sup> eller r                                 | 2-Var                 | Korrelationskoefficient.                                                                                            |
| x′                                                     | 2-Var                 | Bruger <i>a</i> og <i>b</i> til at beregne den<br>forventede <i>x</i> -værdi, når du<br>angiver en <i>y</i> -værdi. |
| y'                                                     | 2-Var                 | Bruger $a$ og $b$ til at beregne den forventede $y$ -værdi, når du angiver en $x$ -værdi.                           |
| minX eller maxX                                        | Begge                 | Minimum eller maksimum af x-<br>værdier.                                                                            |
| Q1                                                     | 1-Var                 | Medianen for elementerne<br>mellem minX og Med (1. kvartil).                                                        |
| Med                                                    | 1-Var                 | Median for alle datapunkter.                                                                                        |
| Q3                                                     | 1-Var                 | Median for elementerne mellem<br>Med og maxX (3. kvartil).                                                          |
| minY eller maxY                                        | 2-Var                 | Minimum eller maksimum af y-<br>værdier.                                                                            |

#### Sådan defineres statistiske datapunkter:

1. Indtast data i L1, L2 eller L3. (Se afsnittet Dataeditor).

**Bemærk:** ikke-heltalsfrekvenselementer er gyldige. Dette er praktisk ved indtastning af frekvenser udtrykt som procenttal eller dele, der til sammen giver 1. Stikprøvestandardafvigelsen, Sx, er dog udefineret for ikke-heltalsfrekvenser, og Sx=Error (Sx=Fejl) vises for den pågældende værdi. Alle andre statistikker vises.

- 2. Tryk på 2nd [stat-reg/distr]. Marker 1-Var eller 2-Var, og tryk på enter].
- 3. Marker L1, L2 eller L3 samt frekvensen.
- 4. Tryk på enter for at få vist menuen med variablerne.
- 5. Du kan slette data ved at trykke på data data, markere en liste, der skal slettes, og trykke på enter.

## 1-Var-eksempel

Find gennemsnittet af {45,55,55,55}

| Slet alle<br>data | data data 🕤 🕤 🕤                     | CLR FORMULA OPS<br>2↑Clear L2<br>3:Clear L3<br>4∎Clear ALL                                                                          |
|-------------------|-------------------------------------|----------------------------------------------------------------------------------------------------|
| Data              | enter<br>45 💿 55 🕤 55 🕤 55<br>enter | BE         DEG         BE           555         55         55           55         1         1           11(5)=         1         1 |
| Statistik         | 2nd [quit]<br>2nd [stat-reg/distr]  | STATEREC DISTR<br>LStatVars<br>2:1-VAR STATS<br>3↓2-VAR STATS                                                                       |
|                   | 2 (markerer 1-VAR STATS)<br>⊙ ⊙     | IIIVARISTATIS †<br>Data: III L2 L3<br>Freq: One L1 L2 L3<br>Galg                                                                    |
|                   | enter                               | 1-Van:L1.1<br>1:n=4<br>2:x=52.5<br>3↓\$x=5                                                                                          |
| Stat Var          | 2 enter                             | x ⁵ 52.S                                                                                                    |
|                   | × 2 [enter]                         | x 52.5<br>ans*2 105                                                                                                    |

## 2-Var-eksempel

Data: (45,30); (55,25). Find: x'(45).

| Slet alle data | data data                       | CLR FORMÜLA OPS<br>2↑Clear L2<br>3:Clear L3<br>4∎Clear ALL                    |
|----------------|---------------------------------|-------------------------------------------------------------------------------|
| Data           | enter 45 ⊙ 55 ⊙ () 30 ⊙<br>25 ⊙ | 80 96 96 89<br>45 30<br>55 25<br>L2(3)=                                       |
| Statistik      | [2nd] [stat-reg/distr]          | STAT=REG <sup>™®</sup><br>DISTR<br>StatVars<br>2:1-VAR STATS<br>3↓2-VAR STATS |

|          | 3 (markerer 2-VAR STATS)<br>⊙ ⊙ ⊙                               | PEWARISHATIS <sup>deg</sup> †<br>%Data: Int L2 L3<br>ydata: L1 U2 L3<br>FREQ: One L1 L2 L3<br>Gauge |
|----------|-----------------------------------------------------------------|----------------------------------------------------------------------------------------------------|
| StatVars | enter 2nd [quit]<br>2nd [stat-reg/distr] 1<br>• • • • • • • • • | 2-Var:L1,L2,1<br>↑x'(<br>:y'(<br>↓minX=45                                                           |
|          | enter 45 )) enter                                               | x'(45) 15                                                                                           |

## Opgave

I sine sidste fire tests opnåede Anton følgende point: Test nr. 2 og 4 blev tildelt vægten 0,5, og test 1 og 3 blev tildelt vægten 1.

| Test nr. | 1  | 2   | 3  | 4   |
|----------|----|-----|----|-----|
| Point    | 12 | 13  | 10 | 11  |
| Vægt     | 1  | 0,5 | 1  | 0,5 |

- 1. Find Antons pointgennemsnit (vægtede gennemsnit).
- 2. Hvad angiver værdien af n på lommeregneren? Hvad angiver værdien af  $\Sigma x$  på lommeregneren?

Husk: Det vægtede gennemsnit er

 $\frac{\Sigma x}{n} = \frac{(12)(1) + (13)(0,5) + (10)(1) + (11)(0,5)}{1 + 0,5 + 1 + 0,5}$ 

3. Læreren gav Anton 4 point mere i test nr. 4 på grund af en vægtningsfejl. Find Antons nye pointgennemsnit.

| data data 🗢 🗢 🗢                                                                                                    | CIR FORMÜLA OPS<br>2↑Clear L2<br>3:Clear L3<br>4∎Clear ALL                                                                                                    |
|----------------------------------------------------------------------------------------------------|----------------------------------------------------------------------------------------------------|
| $ \begin{array}{c} \hline \\ \hline \\ \hline \\ \hline \\ \hline \\ \hline \\ \hline \\ \hline \\ \hline \\ \hline $ | CLR <b>≣ORMÜE</b> OPS<br>3↑Clear L2 Frmla<br>4:Clear L3 Frmla<br><b>5€</b> Clear ALL                                                                                             |
| enter $12 \odot 13 \odot 10 \odot 11 \odot$ (a) $1 \odot .5 \odot 1 \odot .5$ enter                                   | BC         BE         DEG         BE           13         0.5         1           10         1         1           11         0.5         1           L2(5)=         1         1 |

| [2nd] [stat-reg/distr] | STAT—REG <sup>™</sup> DISTR<br>1:StatVars<br>2:1-VAR STATS<br>3↓2-VAR STATS |
|------------------------|-----------------------------------------------------------------------------|
| 2<br>(> () () [enter]  | DELYARISTICITIS ↑<br>Data: Int L2 L3<br>Freq: One L1 Int2 L3<br>Gaing       |
| enter                  | 1-Var:L1.E2<br>1:n=3<br>2:x=11.333333333<br>3↓Sx=Error                      |

Anton har et gennemsnit ( $\overline{x}$ ) på 11,33 (tilnærmet til nærmeste hundrededel).

På lommeregneren repræsenterer n den samlede sum af vægtene.

n = 1 + 0.5 + 1 + 0.5.

 $\Sigma x$  repræsenterer den vægtede sum af hans point.

(12)(1) + (13)(0.5) + (10)(1) + (11)(0.5) = 34.

Forhøj Antons sidste point fra 11 til 15.

| data 💿 🕤 🕤 15 enter                                                                                     | B         DE         DEG         BC           13         0.5         1         1           15         0.5         1         1           15.5         0.5         1         1 |
|----------------------------------------------------------------------------------------------------|----------------------------------------------------------------------------------------------------|
| [stat-reg/distr]       2         ( <i>)       ()       enter         (<i>)       ()       enter</i></i> | 1-Var:L1.L2<br>1:n=3<br>2:x=12<br>3↓Sx=Error                                                                                                    |

Hvis læreren tilføjer 4 point til Test nr. 4, er Antons gennemsnit 12.

### Opgave

Nedenstående tabel gengiver resultaterne af en bremsetest.

| Test nr.         | 1    | 2     | 3     | 4     |
|------------------|------|-------|-------|-------|
| Hastighed (km/t) | 33   | 49    | 65    | 79    |
| Bremselængde (m) | 5,30 | 14,45 | 20,21 | 38,45 |

Brug sammenhængen mellem hastighed og bremselængde til at vurdere bremselængden for en bil, der kører 55 km/t.

Et håndtegnet punktdiagram med disse datapunkter antyder en lineær sammenhæng. Lommeregneren benytter mindste kvadraters metode til at finde den bedste rette linje, y'=ax'+b, for data, der indtastes på lister.

| data data 交 交                                                                                        | CIR FORMULA OPS<br>2↑Clear L2<br>3:Clear L3<br>Clear ALL                                                        |
|----------------------------------------------------------------------------------------------------|----------------------------------------------------------------------------------------------------|
| enter<br>$33 \odot 49 \odot 65 \odot 79 \odot () 5.3 \odot 14.45$<br>$\odot 20.21 \odot 38.45$ enter | BE         Dec         DE           49         14.45         20.21           79         38.45            40.253 |
| 2nd [quit]<br>2nd [stat-reg/distr]                                                                   | STATEREG <sup>™</sup> DISTR<br>1.StatVars<br>2:1-VAR STATS<br>3↓2-VAR STATS                                     |
| 3 (markerer 2-VAR STATS) $\odot \odot \odot$                                                         | 2=VARISTATS 1<br>2DATA: III L2 L3<br>ydata: III II2 L3<br>FRE9: III II2 L3<br>Gailo<br>Gailo                    |
| enter                                                                                                | 2-Van:L1,L2,1<br>1:n=4<br>2:x=56.5<br>3↓Sx=19.89137166                                                          |
| Tryk på $\odot$ efter behov for at få vist <i>a</i> og <i>b</i> .                                    | 2=Vap:L1, L2, 1<br>↑Σxy=5234, 15<br>; a=0, 6773251895<br>↓b= -18, 66637320                                      |

Denne bedste rette linje, y'=0.67732519x'-18.66637321 modellerer den lineære tendens i dataene.

| Trγk på ⊙, indtil y' er fremhævet. | 2-Var:1, <u>1</u> 2,1<br>↑r=0.9634117172<br>:x'(<br>Jy'( |
|------------------------------------|----------------------------------------------------------|
| enter 55 ) enter                   | יש' (55) <sup>™</sup><br>18.58651222                     |

Den lineære model giver en vurderet bremselængde på 18,59 meter for en bil, der kører 55 km/t.

#### **Regressionseksempel 1**

Beregn en ax+b lineær regression for følgende data: {1,2,3,4,5}; {5,8,11,14,17}.

| Data       | enter $1 \odot 2 \odot 3 \odot 4 \odot$ $5 \odot 0$ $5 \odot 8 \odot 11 \odot 14 \odot 17$ enter               | BE         DEG         DEG         DEG           3         11         14         14         15         17         17         12         12         12         12         12         12         12         12         12         12         12         12         12         12         12         12         12         12         12         12         12         12         12         12         12         12         12         12         12         12         12         12         12         12         12         12         12         12         12         12         12         12         12         12         12         12         12         12         12         12         12         12         12         12         12         12         12         12         12         12         12         12         12         12         12         12         12         12         12         12         12         12         12         12         12         12         12         12         12         12         12         12         12         12         12         12         12         12         12         12 |
|------------|----------------------------------------------------------------------------------------------------|----------------------------------------------------------------------------------------------------|
| Regression | [2nd] [quit]<br>[2nd] [stat-reg/distr]<br>ⓒ ⓒ ⓒ<br>enter                                                       | STATEREC         DEG           2^1 - VAR         STATS           3:2-VAR         STATS           4ULinReg         ax+b           xDATA:         L1 L2 L3           FREQ:         DIM           FREQ:         DIM           U:1 V2 L3         frege(x)           y=ax+b         CALC                                                                                                    |
|            | <ul> <li>⑦ ⑦ ⑦ ⑦</li> <li>enter</li> <li>Tryk på ⑨ for at<br/>undersøge alle<br/>resultatvariabler.</li> </ul> | a <b>x+b:L1,Ľ2,1</b><br>1 <b>1</b> a=3<br>2:b=2<br>3↓r²=1                                                                                                    |

## Regressionseksempel 2

Beregn den eksponentielle regression for følgende data:

- L1 = {0,1,2,3,4}; L2 = {10,14,23,35,48}
- Find gennemsnitsværdien for dataene i L2.
- Sammenlign de eksponentielle regressionsværdier med L2.

| Slet alle data                                        | (data) (data) 4                                                                                                    | BG         DEG         EE                L1(1)=                                                                                                    |
|-------------------------------------------------------|----------------------------------------------------------------------------------------------------|----------------------------------------------------------------------------------------------------|
| Data                                                  | $0 \bigoplus 1 \bigoplus 2 \bigoplus 3$<br>$\bigoplus 4$<br>$\bigoplus 0 10 \bigoplus 14 \bigoplus 23 \bigoplus 35 \bigoplus 48$<br>enter | BI         DEG         DEG         DEG           2         23         35         4           4         48         48         48                 L2(6)= |
| Regression                                            | 2nd [stat-reg/distr]<br>⊙ ⊙                                                                                                    | STATEREG DISTR<br>^PwrRe9 ax^b<br>ExpRe9 ab^x<br>:expRe9 ae^(bx)                                                                                       |
| Gem<br>regressionsligningen<br>i f(x) i table-menuen. | enter $\odot$ $\odot$ $\odot$ $()$<br>enter                                                                                               | xDATA: III L2 L3 ↑<br>yDATA: L1 III L3<br>FREQ: 0113 L1 L2 L3<br>Re9EQ→: N0 (162) 9(x)<br>y=ab^x Gillo                                                 |

| Regressionsligning                                                              | enter                                                                                                    | ab <b>^x:11, 27, 1</b><br>11a=9.8752598923<br>2:b=1.4998307325<br>3↓r <sup>2</sup> =0.994802811                                                                        |
|---------------------------------------------------------------------------------|----------------------------------------------------------------------------------------------------|----------------------------------------------------------------------------------------------------|
| Find<br>gennemsnitsværdien<br>(ӯ) for dataene i L2<br>ved hjælp af<br>StatVars. | Image: Stat-reg/distr]         1 (Vælger         StatVars)         Image: StatVars)         Image: StatVars) | B-22:L1, L2, L1<br>74\$x=1.58113883<br>8: gx=1.414213562<br>9Uy=26<br>Bemærk, at titellinjen<br>minder dig om din<br>seneste statistik- eller<br>regressionsberegning. |
| Undersøg tabellen<br>over værdier for<br>regressionsligningen.                  | table 1                                                                                                    | f(x)=9.87525989 <sup>↑</sup><br>↓                                                                                                    |
|                                                                                 | enter 🕤<br>0 enter<br>1 enter                                                                                                    | 173313 SetU2 <sup>PEG</sup> ↑<br>Start=0<br>Step=1<br>AULCO ≈ = ?<br>CALC                                                                                              |
|                                                                                 | enter enter                                                                                                    | x         f(x)           9.87556         1           14.81122         2           2         22.21432           x=0         x                                           |

**Advarsel:** Hvis du nu beregner 2-Var Stats på dine data, beregnes variablerne **a** og **b** (sammen med **r** og **r**<sup>2</sup>) som en lineær regression. Hvis du vil bevare dine regressionskoefficienter (a, b, c, d) og r-værdier for den specifikke opgave i **StatVars**-menuen, skal du ikke genberegne 2-Var Stats efter en anden regressionsberegning.

### Fordelingseksempel

Beregn binomial-pdf-fordeling ved x-værdier {3,6,9} med 20 prøver og en successandsynlighed på 0,6. Indtast x-værdierne på liste L1, gem resultaterne i L2, find derefter summen af sandsynlighederne, og gem dem i variablen *t*.

| Slet alle<br>data | data data 🕤 🕤 🕤                       | C∎R FORMŮLA OPS<br>2↑Clear L2<br>3:Clear L3<br>4∎Clear ALL                           |
|-------------------|---------------------------------------|--------------------------------------------------------------------------------------|
| Data              | enter<br>3 ⊙ 6 ⊙ 9<br>enter           | BS         DES         DES         BE           3              9              11(1)= |
| DISTR             | 2nd [stat-reg/distr] ()         ⊙ ⊙ ⊙ | STAT-REG <b>DISTR</b><br>21Normalcdf<br>3:invNormal<br><b>4U</b> BinomialPdf         |

| enter 🕢                             | BINOMICALECTA T<br>R: SINGLE LEGI ALL                                                                                                    |
|-------------------------------------|----------------------------------------------------------------------------------------------------|
|                                     | +                                                                                                    |
| enter<br>20   0.6                   | Binomia.ipdf LTST †<br>TRIALS=n=20<br>P(SUCCESS)=0.6                                                                                                    |
|                                     | +                                                                                                    |
| enter 交 🕤                           | BINOMIAIPAG LISI †<br>%LIST: 11 L2 L3<br>SAVE TO: L1 12 L3                                                                                                    |
|                                     | CALC                                                                                                    |
| enter                               | B         DEG         DEG         BE           6         0.004854         0.07095         0.07095           9         0.070995         0.070995         0.071095           L1(1)=3         0.00000000000000000000000000000000000 |
| data () 4 ()<br>enter               | SUMUSI PEG T<br>Sumust: L1 12 L3                                                                                                    |
| <br>                                | CALC                                                                                                    |
| enter<br>() () () ()<br>enter enter | <mark>SUN<b>TUISI)</b> (†</mark><br>Sum OF LIST=0.0758915335<br>Store: No X y z Q a. b. c. d<br>Donie                                                                                                    |

## Sandsynlighed

! nCr nPr 2nd [random]

 Improvement
 Improvement
 Improvement
 Improvement
 Improvement
 Improvement
 Improvement
 Improvement
 Improvement
 Improvement
 Improvement
 Improvement
 Improvement
 Improvement
 Improvement
 Improvement
 Improvement
 Improvement
 Improvement
 Improvement
 Improvement
 Improvement
 Improvement
 Improvement
 Improvement
 Improvement
 Improvement
 Improvement
 Improvement
 Improvement
 Improvement
 Improvement
 Improvement
 Improvement
 Improvement
 Improvement
 Improvement
 Improvement
 Improvement
 Improvement
 Improvement
 Improvement
 Improvement
 Improvement
 Improvement
 Improvement
 Improvement
 Improvement
 Improvement
 Improvement
 Improvement
 Improvement
 Improvement
 Improvement
 Improvement
 Improvement
 Improvement
 Improvement
 Improvement
 Improvement
 Improvement
 Improvement
 Improvement
 Improvement
 Improvement
 Improvement
 Improvement
 Improvement
 Improvement
 Improvement

| !   | Et <b>fakultetstal</b> , n!, er produktet af de positive<br>heltal fra 1 til <i>n</i> Værdien af <i>n</i> skal være et positivt<br>helt tal $\leq$ 69. Når n = 0, n! = 1                                |
|-----|----------------------------------------------------------------------------------------------------|
| nCr | Beregner antallet af mulige <b>kombinationer</b> med $n$ og $r$ , ikke-negative heltal. Objekternes rækkefølge har ingen betydning, som ved en hånd i et kortspil.                                      |
| nPr | Beregner antallet af mulige <b>permutationer</b> af <i>n</i> elementer taget <i>r</i> ad gangen med <i>n</i> og <i>r</i> , ikkenegative heltal. Objekternes rækkefølge har betydning som i et væddeløb. |

[2nd] [random] viser en menu med følgende valg:

| rand | Genererer et vilkårligt reelt tal mellem 0 og 1. For<br>at kontrollere en sekvens af tilfældige tal skal du |
|------|----------------------------------------------------------------------------------------------------|
|      | gemme et heltal (seed-værdi) ≥ 0 til rand. Seed-<br>værdien ændres vilkårligt, hver gang der genereres      |

|          | et vilkårligt tal.                                                                                                    |
|----------|----------------------------------------------------------------------------------------------------|
| randint( | Genererer et vilkårligt heltal mellem to heltal, $A$<br>og $B$ , hvor $A \le$ randint $\le B$ . Funktionens<br>argumenter er:<br>randint(heltalA,heltalB) |

#### Eksempler

| ļ                        | 4 [!np/<br>p) [enter]                                                                                                    | 4! <sup>24</sup>                                              |
|--------------------------|----------------------------------------------------------------------------------------------------|---------------------------------------------------------------|
| nCr                      | 52 $\left[ \frac{1}{nPr} \right] \left[ \frac{1}{nPr} \right]$ 5<br>enter                                                                                                | 4! 24<br>52 nCr 5<br>2598960                                  |
| nPr                      | 8 $\begin{bmatrix} 1 & nC_{T} \\ nP_{T} \end{bmatrix}$ $\begin{bmatrix} 1 & nC_{T} \\ nP_{T} \end{bmatrix}$ $\begin{bmatrix} 1 & nC_{T} \\ nP_{T} \end{bmatrix}$ 3 enter | 4! 24<br>52 nCr 5 2598960<br>8 nPr 3 336                      |
| Gem<br>værdien i<br>rand | 5 sto→ 2nd [random]                                                                                                    | RANDOM<br>Larand<br>2:randint(                                |
|                          | 1 (Vælger rand)<br>enter                                                                                                    | 52 nCr 5 <sup>™</sup> ~<br>2598960<br>8 nPr 3 336<br>5→rand 5 |
| rand                     | [2nd] [random] 1 [enter]                                                                                                    | 8 nPr 3 <sup>™</sup> 336<br>5→rand 5<br>rand 0.000093165      |
| randint(                 | 2nd [random] 2<br>3 [2nd [,] 5 [) [enter]                                                                                                    | 5→rand 5<br>rand 0.000093165<br>randint(3,5) 5                |

### Dpgave

En isbutik annoncerer, at den har 25 slags hjemmelavet is. Du bestiller gerne tre forskellige kugler i et bæger. Hvor mange kombinationer af iskugler kan du prøve i løbet af en varm, lang sommer?

| 25 | nCr | 3      | 2300     |
|----|-----|--------|----------|
|    | 25  | 25 nCr | 25 nCr 3 |

Du kan vælge mellem 2300 bægre med forskellige kombinationer af iskugler!

# Matematikværktøjer

Dette afsnit indeholder oplysninger om brug af lommeregneren til f.eks. lister, funktioner og omregninger.

## Gemte operationer

2nd [op] 2nd [set op]

Med [2nd [set op] kan du gemme en operation.

2nd [op] indsætter operation på hovedskærmen.

Sådan indstilles og hentes en operation:

- 1. Tryk på 2nd [set op].
- 2. Indtast en kombination af tal, operationer og/eller værdi.
- 3. Tryk på enter at gemme operationen.
- 4. Tryk på 2nd [op] for at hente den lagrede operation og anvende den på det sidste svar eller den aktuelle indtastning.

Hvis du anvender 2nd [op] direkte på et 2nd [op] resultat, øges **n=1** iterationstælleren.

#### Eksempler

| Clear op<br>(Slet op)  | [2nd] [set op]<br>Hvis der er en gemt op,<br>kan du slette den ved at<br>trykke på [clear]. | op=<br>Enter operation.<br>Set op:[enter] ↓           |
|------------------------|---------------------------------------------------------------------------------------------|-------------------------------------------------------|
| Set op<br>(Indstil op) | ⊠ 2 + 3                                                                                     | op=*2+3                                               |
|                        | enter                                                                                       | Operation set!<br>[2nd][op] pastes<br>to Home Screen. |
| Recall op<br>(Hent op) | 4 [2nd] [op]                                                                                | 4*2+3 n=1 11                                          |
|                        | [2nd] [op]                                                                                  | 4*2+3 n=1 11<br>11*2+3 n=2 25                         |

|                                  | [2nd] [op]                                 | 4*2+3 n=1 11<br>11*2+3 n=2 25<br>25*2+3 n=3 53   |
|----------------------------------|--------------------------------------------|--------------------------------------------------|
| Redefine op<br>(Redefiner<br>op) | Clear       2nd [set op] Clear $x^2$ enter |                                                  |
| Recall op<br>(Hent op)           | 5 2nd [op]<br>20 2nd [op]                  | 5 <sup>2</sup> n=1 25<br>20 <sup>2</sup> n=1 400 |

## Opgave

En lokal butik uddeler loyalitetspoint, som du kan indløse for forskellige gaver. Butikken tilføjer 35 point på din mobilapp for hvert besøg. Du vil gerne downloade en musikfil, hvilket koster 275 point. Hvor mange besøg kræver det? Du har i øjeblikket 0 point.

| 2nd [set op] Clear<br>+ 35                                                          | op=+35∎                                                              |
|-------------------------------------------------------------------------------------|----------------------------------------------------------------------|
| enter                                                                               | +                                                                    |
| 0 2nd [op]<br>2nd [op]<br>2nd [op]<br>2nd [op]                                      | 0+35 n=1 35<br>35+35 n=2 70<br>70+35 n=3 105<br>105+35 n=4 140       |
| 2nd       [op]         2nd       [op]         2nd       [op]         2nd       [op] | 140+35 n=5 175<br>175+35 n=6 210<br>210+35 n=7 245<br>245+35 n=8 280 |

Efter 8 besøg i butikken vil du have 280 point, hvilket er nok til dit download!

## Dataeditor og listeformler

data

Hvis du trykker på data), vises dataeditoren, hvor du kan indtaste data i op til 3 lister (L1, L2, L3). Hver liste kan indeholde op til 50 poster.

Bemærk: Denne funktion er kun tilgængelig i DEC-tilstand.

Tryk ved redigeringen af en liste på data for at få adgang til følgende menuer:

| CLR                  | FORMULA                             | OPS                                 |
|----------------------|-------------------------------------|-------------------------------------|
| 1:Clear L1 (Slet L1) | 1:Add/Edit Frmla<br>(Tilføj/rediger | 1:Sort Sm-Lg<br>(Sorter lille-stor) |

| CLR                                                                    | FORMULA                                         | OPS                                               |
|------------------------------------------------------------------------|-------------------------------------------------|---------------------------------------------------|
| 2:Clear L2 (Slet L2)<br>3:Clear L3 (Slet L3)<br>4:Clear ALL (Slet alt) | formel)<br>2:Clear L1 Frmla (Slet<br>L1-formel) | 2:Sort Lg-Sm<br>(Sorter stor-lille)<br>3:Sequence |
|                                                                        | 3:Clear L2 Frmla (Slet<br>L2-formel)            | (Rækkefølge)<br>4:Sum List                        |
|                                                                        | 4:Clear L3 Frmla (Slet<br>L3-formel)            | (Sumliste)                                        |
|                                                                        | L3-formel)<br>5:Clear ALL (Slet alt)            |                                                   |

#### Indtastning og redigering af data

- Tilstandsindstillinger, f.eks. talformat, flydende/fast decimal og vinkeltilstande påvirker visningen af en celleværdi.
- Brøker, kvadratrødder og π-værdier vises.
- Tryk på:
  - sto→ i en celleredigering for at gemme cellens værdi i en variabel
  - •= for at skifte talformatet, når en celle er fremhævet
  - delete for at slette en celle
  - enter clear for at rydde redigeringslinjen for en celle
  - 2nd [quit] for at vende tilbage til startskærmen
  - 2nd ext{ for at gå til toppen af en liste
- Brug **CLR**-menuen til at slette data fra en liste.

## Listeformler (menuen FORMULA (Formel))

- Tryk på data () i dataeditoren for at få vist menuen FORMULA (Formel). Vælg det relevante menupunkt for at tilføje eller redigere en listeformel i den fremhævede kolonne, eller slet formler fra en bestemt liste.
- Når en datacelle er fremhævet, kan du trykke på stor som genvej til at åbne formelredigeringstilstand.
- I formelredigeringstilstand kan du ved at trykke på data få vist en menu, hvor du kan indsætte L1, L2 eller L3 i formlen.
- Formler kan ikke indeholde en cirkulær reference, f.eks. L1=L1.
- Når en liste indeholder en formel, viser redigeringslinjen cellenavnet omvendt. Celler bliver opdateret, hvis lister, der refereres til, bliver opdateret.
- Hvis du vil rydde en formelliste, skal du slette formlen først, og derefter rydde listen.
- Hvis sto→ bruges i en listeformel, gemmes det sidste element på den beregnede liste i en variabel. Lister kan ikke gemmes.

• Listeformler accepterer alle lommeregnerens funktioner og reelle tal.

## Valgmuligheder (OPS-menu)

Tryk på data () i dataeditoren for at få vist **OPS**-menuen. Vælg det relevante punkt på menuen for at:

- sortere værdier fra mindste til største eller fra største til mindste
- oprette en værdisekvens, der skal udfylde en liste
- samle elementerne på en liste og gemme dem i en variabel med henblik på yderligere undersøgelse.

#### Eksempel

| L1                                   | $ \begin{array}{c} \text{data} & \text{data} & 4 \\ \text{data} & 1 \stackrel{\text{\tiny B}}{=} 4 \bigcirc \\ 2 \stackrel{\text{\tiny B}}{=} 4 \bigcirc \\ 3 \stackrel{\text{\tiny B}}{=} 4 \bigcirc \end{array} $ | B         DEG         B           1/2         0.000         0.000           1         1         1           1         1         1                                                                                          |
|--------------------------------------|----------------------------------------------------------------------------------------------------|----------------------------------------------------------------------------------------------------|
|                                      | 4                                                                                                    |                                                                                                    |
| Formel                               | () (data) ()                                                                                                    | CLR <b>CORNULE</b> OPS<br>CLR Add/Edit Frmla<br>2:Clear L1 Frmla<br>3↓Clear L2 Frmla                                                                                                    |
|                                      | enter                                                                                                    | Bit         Des         Des         Des           1 / 4              3 / 4              1              AL2=                                                                                                    |
|                                      | [data]                                                                                                    | NAMES<br>1911<br>2:L2<br>3:L3                                                                                                    |
|                                      | enter [2nd] [f∢⊁d]                                                                                                    | B DE DEG B<br>1 / 2<br>3 / 4<br>1<br>⊕L2=L1▷ f ↔ d                                                                                                    |
|                                      | enter                                                                                                    | B         DEG         DEG         EE           1 ≠ 4         0.25          -           3 ≠ 4         0.75         -         -           1         1         -         -           1249 E0.25         -         -         - |
| Udfyld en<br>liste med<br>en sekvens | () data () 3 () ()<br>enter                                                                                                    | SIGUIANCIMINATION     t       FILL LIST:     L1       1     dim(list)                                                                                                    |
|                                      | $ \begin{array}{c} [\pi_i^e] \; x_{abcd}^{yzz} \; \text{[enter]} \; 1 \; \text{[enter]} \; 4 \\ \hline \text{[enter]} \; 1 \; \text{[enter]} \end{array} $                                                          | EXPR IN χ:πχ t<br>START χ:1<br>END χ:4<br>STEP SIZE:1<br>STEULING FILL                                                                                                    |

|                                         | enter                         | 8 8 0.25<br>1.44 0.25<br>3.44 0.75 3π<br>1 1 4π<br>1 3(1)=π      |
|-----------------------------------------|-------------------------------|------------------------------------------------------------------|
| Gem<br>summen af<br>L1 i<br>variablen z | data () 4<br>enter            | SUMELISTI (F) L2 L3                                              |
|                                         | enter () () ()<br>enter enter | SUNTERSI<br>SUM OF LIST=5/2<br>STORE: No % y 2 t a b c d<br>DONE |

## Opgave

På en novemberdag indeholdt en vejrmelding på Internettet følgende temperaturer:

Paris, Frankrig 8°C

Moskva, Rusland -1°C

Montreal, Canada 4°C

Omregn disse temperaturer fra grader celsius til grader fahrenheit. (Se også afsnittet Omregninger).

Husk: F =  $\frac{9}{5}$  C + 32

| data data 4<br>data () 5 | CIR FORMÜLA OPS<br>2↑Clear L2<br>3:Clear L3<br>4∎Clear ALL                                                                                                    |
|--------------------------|----------------------------------------------------------------------------------------------------|
|                          | CLR <b>≣ORNUÜE</b> OPS<br>3↑Clear L2 Frmla<br>4:Clear L3 Frmla<br><b>58</b> Clear ALL                                                                                                    |
| 8 👁 🦳 1 👁 4 👁 🕅          | 00         00         000         000         000         000         000         000         000         000         000         000         000         000         000         000         000         000         000         000         000         000         000         000         000         000         000         000         000         000         000         000         000         000         000         000         000         000         000         000         000         000         000         000         000         000         000         000         000         000         000         000         000         000         000         000         000         000         000         000         000         000         000         000         000         000         000         000         000         000         000         000         000         000         000         000         000         000         000         000         000         000         000         000         000         000         000         000         000         000         000         000         000         000         000         000         000                                                                                                    |
| (data) () 1              | B         DEG         DEG         DEG           -1              H              HL2=                                                                                                    |
| 9 ÷ 5 × data 1 + 32      | Image: Second second second |

|       | <b>12(60)</b> 146 | <br>.4                        |       |
|-------|-------------------|-------------------------------|-------|
| enter | ©<br>8<br>-1<br>4 | E DEG<br>16.4<br>30.2<br>39.2 | œ<br> |

Temperaturen i Sydney, Australien er  $21^{\circ}$ C – find temperaturen i grader fahrenheit, og gem den i variablen z.

| ④ ⊙ ⊙ ⊙ 21 enter                                                                                  | B         DEG         BE           *1         30,2         39,2           21         69.8            L1(5)=                                                                           |
|---------------------------------------------------------------------------------------------------|----------------------------------------------------------------------------------------------------|
| $ \textcircled{O} ( enter 2nd ) (sto \rightarrow x_{abcd}^{zzt} x_{abcd}^{zzt} x_{abcd}^{zzt} ) $ | B         DEG         BE         F           *1         30,2         39,2         39,2         1           21         59,8         59,8         1         1           L2(4)=69.8 → 2∎ |
| enter [2nd [recall] 🕤 🕤                                                                           | RECALL VAR<br>1:x=0<br>2:y=0<br>SUz=69.8                                                                                                    |

## Funktionstabel

table viser en menu med følgende valg:

| 1:Add/Edit Func<br>(Tilføj/rediger<br>funktion) | Gør det muligt at definere funktionen $f(x)$ eller $g(x)$ eller begge og generere en tabel med værdier.<br>$\bullet z$ på en værdi i tabellen skifter talformatet. |
|-------------------------------------------------|----------------------------------------------------------------------------------------------------|
| 2:f(                                            | Indsætter <b>f(</b> i et inputområde, f.eks.<br>hovedskærmen, for at evaluere funktionen ved et<br>punkt (for eksempel <b>f(2)</b> ).                              |
| 3:g(                                            | Indsætter <b>g(</b> i et inputområde, f.eks.<br>hovedskærmen, for at evaluere funktionen ved et<br>punkt (for eksempel <b>g(3)</b> ).                              |

Med funktionstabellen kan du vise en defineret funktion i tabelform. Sådan opsætter du en funktionstabel:

- 1. Tryk på table, og vælg Add/Edit Func (Tilføj/rediger funktion).
- 2. Indtast en eller to funktioner, og tryk på enter.
- 3. Vælg tabelstart, tabeltrin, auto, eller spørg-x-indstillingerne, og tryk på enter.

Tabellen vises med de angivne værdier. Tabelresultater vises som reelle tal og kun i DEC-tilstand. Komplekse funktioner evaluere kun på hovedskærmen.

| Start       | Angiver startværdien for den uafhængige variabel,<br>x. |
|-------------|---------------------------------------------------------|
| Step (Trin) | Angiver stigningsværdien for den uafhængige             |

|                 | variabel, x. Trinnet kan være positivt eller negativt.                                                                                                    |
|-----------------|----------------------------------------------------------------------------------------------------|
| Auto            | Lommeregneren genererer automatisk en serie værdier ud fra tabelstart og tabeltrin.                                                                                                    |
| Ask-x (Spørg-x) | Du kan opbygge en tabel manuelt ved at indtaste<br>specifikke værdier for den uafhængige variabel, x.<br>Tabellen har maks. tre rækker, men du kan<br>overskrive x-værdierne efter behov for at se flere<br>resultater. |

**Bemærk:** I funktionstabelvisning skal du trykke på clear for at få vist og redigere guiden Table Setup (Tabelopsætning) efter behov.

## Dpgave

Find toppunktet på parablen y = x(36 - x) ved hjælp af en tabel over værdier.

Husk: Parablens toppunkt er det punkt på parablen, der også er på symmetriaksen.

| table     1 $x_{abcd}^{zzz}$ ()       36 $x_{abcd}^{zzz}$ | $f(x) = x(36 - x) \blacksquare \uparrow$                                                                         |
|-----------------------------------------------------------|----------------------------------------------------------------------------------------------------|
| enter Clear enter                                         | TABLESETUE ***<br>Start=0<br>Step=1<br>RUTCO &=?<br>CALC                                                         |
| 15 ⊙ 3 ⊙ ⊙                                                | ITABUSETUR         T           Start=15         \$           Step=3         \$           AUGO & = ?         CALC |
| enter                                                     | $\begin{array}{c c c c c c c c c c c c c c c c c c c $                                                           |

Efter at have søgt tæt på x = 18, ser punktet (18,324) ud til at være parablens toppunkt, da det optræder som vendepunktet for punktsættet i denne funktion. Du kan søge tættere på x = 18 ved at ændre trinværdien til mindre og mindre værdier, så du ser punkter tættere på (18,324).

## Dpgave

En velgørenhedsfond indsamlede 3.600 kr. som støtte til et lokalt spisested. Der udbetales 450 kr. til spisestedet hver måned, indtil beløbet er opbrugt. Hvor mange måneder understøttes køkkenet med dette beløb?

Husk: Hvis x = måneder, og y = resterende beløb, så er y = 3600 - 450x.

| table       1         clear       3600 - 450 x abcd                        | f(x)=3600 <sup>∞</sup> -450x∎†<br>↓                                                      |
|----------------------------------------------------------------------------|------------------------------------------------------------------------------------------|
| enter Clear enter $0 \odot 1 \odot 0$<br>enter enter                       | TABLE SETUP t<br>Start=0<br>Step=1<br>Auto ZEE?<br>CALG                                  |
| Indtast hvert enkelt gæt, og tryk på enter.                                | x         f(x)           2700         2700           7         450           8         0 |
| Beregn værdien af f <b>(8)</b> på<br>hovedskærmen.<br>[2nd] [quit] [table] | FUNCTION TABLE<br>1:Add/Edit Func<br>2:f(<br>3:9(                                        |
| 2 Vælger f(<br>8 ) enter                                                   | f(8) <sup>DEG</sup> 0                                                                    |

Støtten på 450 kr. pr. måned varer i 8 måneder, da y(8) = 3600 - 450(8) = 0 som vist i værditabellen.

## Opgave

Find skæringspunktet for linjerne f(x)=2x+5 og g(x)=x-4.

| table 1 clear (-) 2 $x_{abcd}^{yet}$ + 5 | $f(x) = -2x + 5 \blacksquare \uparrow$                                                                                                    |
|------------------------------------------|----------------------------------------------------------------------------------------------------|
|                                          | +                                                                                                    |
| enter Clear $x_{abcd}^{yzi}$ – 4         | g(x)=x-4                                                                                                    |
|                                          | +                                                                                                    |
| enter 2 enter 1                          |                                                                                                    |
| Vælg Auto                                | Start=2<br>Step=1                                                                                                    |
| enter enter                              | $\frac{1}{2} \frac{1}{2} \frac{1}$ |
| enter 🕤                                  | $\begin{array}{c c} x & f(x) & g(x) \\ 2 & 1 & -2 \\ 0 & -1 & -1 \\ 4 & -3 & 0 \\ x=3 & \end{array}$                                                                                                    |

De to linjer skære hinanden ved (x,y) = (3,-1).

## Matricer

Ud over operationerne i menuen **MATH (Matematik)** for matricer er følgende matrixoperationer tilladt. Dimensionerne skal være korrekte:

- matrix + matrix
- matrix matrix
- matrix × matrix
- Skalar multiplikation (for eksempel 2 × matrix)
- *matrix* × *vektor* (*vektor* fortolkes som en kolonnevektor)

#### 2nd [matrix] NAMES

2nd [matrix] viser menuen NAMES (Navne) for matricer, som indeholder dimensionerne for matricerne og gør det muligt at bruge dem i beregninger. Række- og kolonnedimensionen for en matrix kan være  $1 \le række \le 3$  og  $1 \le kolonne \le 3$ .

| 1:[A]   | Definerbar matrix [A].                                                                                                    |
|---------|----------------------------------------------------------------------------------------------------|
| 2:[B]   | Definerbar matrix [B].                                                                                                    |
| 3:[C]   | Definerbar matrix [C].                                                                                                    |
| 4:[Ans] | Sidste matrixresultat ([Ans]=række×kolonne) eller                                                                           |
|         | sidste vektorresultat ([Ans] dim=n).                                                                                        |
|         | Kan ikke redigeres.                                                                                                    |
|         | Bemærk: Celleværdierne kan skiftes. Fremhæv<br>cellen for at få vist den komplette nøjagtighed<br>eller det eksakte format. |
| 5:[I2]  | 2×2 enhedsmatrix (kan ikke redigeres).                                                                                      |
| 6:[I3]  | 3×3 enhedsmatrix (kan ikke redigeres).                                                                                      |
|         |                                                                                                    |

#### 2nd [matrix] MATH

2nd [matrix] viser menuen MATH (Matematik) for matricer, som gør det muligt at udføre følgende operationer:

| 1:Determinant             | Determinant for en kvadratisk matrix.<br>Syntaks: <b>det</b> ( <i>kvadratisk matrix</i> ) |
|---------------------------|-------------------------------------------------------------------------------------------|
| 2: <sup>T</sup> Transpose | Transponering af en matrix.<br>Syntaks: <i>matrix</i> <sup>T</sup>                        |
| 3:Inverse                 | Invertering af en kvadratisk matrix.<br>Syntaks: <i>kvadratisk matrix</i> <sup>-1</sup>   |
| 4:ref reduced             | Række-echelonform.<br>Syntaks: <b>ref(</b> <i>matrix</i> <b>)</b>                         |
| 5:rref reduced            | Reduceret række-echelonform.<br>Syntaks: <b>rref</b> ( <i>matrix</i> )                    |

### 2nd [matrix] EDIT

[2nd [matrix] ④ viser menuen EDIT (Rediger) for matricer, hvor du kan definere eller redigere matrix [A], [B] eller [C].

Bemærk: Tryk på • ≠ for at skifte talformatet i en celle efter behov.

## Eksempel

Definer matrix [A] =  $\begin{bmatrix} 1 & 2 \\ 3 & 4 \end{bmatrix}$ 

Beregn determinant, transponeret, invers og rref af [A].

| Definer [A]              | 2nd [matrix] ④                                | NAMES MATH ∎DIII<br>IIIA]<br>2:[b]<br>3↓[c]                       |
|--------------------------|-----------------------------------------------|-------------------------------------------------------------------|
|                          | enter                                         | TATATANA CAN<br>Rolas: F1 2 3<br>Columns: F1 2 3<br>Matrix Editor |
| Indstil<br>dimensionerne | () enter () enter<br>enter                    | MATRIXICA) Dec<br>Rolas: 1 2 3<br>Columns: 1 2 3<br>Matrixeditor  |
| Indtast værdier          | 1 ⊙ 2 ⊙ 3 ⊙ 4 ⊙                               | 1     2       3     2       R(2,2)=4     3                        |
| det([A])                 | 2nd [quit]<br>2nd [matrix] ()                 | NAMES MAN EDIT<br>Determinant<br>2:⊺ Transpose<br>3↓Inverse       |
|                          | enter<br>2nd [matrix] enter )<br>enter        | det([A]) <sup>™</sup> -2                                          |
| Transponer               | 2nd [matrix] enter<br>2nd [matrix] () ⊙ enter | det([A]) <sup>™</sup> -2                                          |
|                          | enter                                         |                                                                   |

| Invers | 2nd [quit]<br>Clear<br>2nd [matrix] enter<br>2nd [matrix] ⊙ ⊙ ⊙<br>enter | [A]-1∎ <sup>№6</sup>                                           |
|--------|--------------------------------------------------------------------------|----------------------------------------------------------------|
|        | enter                                                                    |                                                                |
| rref   | Clear Clear<br>2nd [matrix] () ()                                        | NAMES MAN EDIT<br>3↑Inverse<br>4:ref reduced<br>5∎rref reduced |
|        | enter [2nd [matrix]<br>enter [)]                                         | rref([A]) <b>®</b>                                             |
|        | enter                                                                    | 1         0         0           0         1         1          |

## Vektorer

Ud over operationerne i menuen **MATH (Matematik)** for vektorer er følgende vektoroperationer tilladt. Dimensionerne skal være korrekte:

- vektor + vektor
- vektor vektor
- Skalær multiplikation (for eksempel 2 × vektor)
- *matrix* × *vektor* (*vektor* fortolkes som en søjlevektor)

### 2nd [vector] NAMES

[2nd] [vector] viser menuen NAMES (Navne) for vektorer, som indeholder dimensionerne for vektorerne og gør det muligt at bruge dem i beregninger

Dimensionen for en vektor kan være  $1 \le \dim \le 3$ .

| 1:[u]   | Definerbar vektor [u]                                                                                                    |
|---------|----------------------------------------------------------------------------------------------------|
| 2:[v]   | Definerbar vektor [v]                                                                                                    |
| 3:[w]   | Definerbar vektor [w]                                                                                                    |
| 4:[Ans] | Sidste matrixresultat ( <b>[Ans]</b> = <i>række×kolonne</i> ) eller<br>sidste vektorresultat ( <b>[Ans] dim</b> = <i>n</i> ).<br>Kan ikke redigeres. |

| Bemærk: Celleværdierne kan skiftes. Fremhæv     |
|-------------------------------------------------|
| cellen for at få vist den komplette nøjagtighed |
| eller det eksakte format.                       |

#### 2nd [vector] MATH

2nd [vector] viser menuen **MATH (Matematik)** for vektorer, som gør det muligt at udføre følgende beregninger:

| 1:DotProduct   | Prikprodukt af to vektorer med samme<br>dimension.<br>Syntaks: <b>DotP(</b> vektor1,vektor2)                                                                                                    |
|----------------|----------------------------------------------------------------------------------------------------|
|                |                                                                                                    |
| 2:CrossProduct | Krydsprodukt af to vektorer med samme                                                                                                    |
|                | dimension.                                                                                                    |
|                | Syntaks: Cross Plughtor 1 yektor 2)                                                                                                    |
|                | Syntaks. Clossi (venior 1, venior 2)                                                                                                    |
| 3:norm         | Normen (længden) af en vektor.                                                                                                    |
| magnitude      | Supported to a superior of the superior of the |
| magintaac      | Syntaks: norm(vektor)                                                                                                    |

#### 2nd [vector] EDIT

[2nd] [vector] () viser menuen EDIT (Rediger) for vektorer, hvor du kan definere eller redigere vektor [u], [v] eller [w].

Bemærk: Tryk på •= for at skifte talformatet i en celle efter behov.

#### Eksempel

Definer vektor  $[u] = [0.5 \ 8]$ . Definer vektor  $[v] = [2 \ 3]$ .

Beregn [u] + [v], **DotP(**[u],[v]) og **norm(**[v]).

| Definer [u] | 2nd [vector] ④                      | NAMES MATH ∎DII<br>III<br>2:[v]<br>3↓[w]       |
|-------------|-------------------------------------|------------------------------------------------|
|             | enter 🕢 enter                       | VECTORICO<br>Dimension: 1 2 3<br>Vectorieditor |
|             | enter<br>1 📴 2 enter 8 enter        | [ 1/2 []<br>u2=8                               |
| Definer [v] | 2nd [vector] () ⊙ enter<br>() enter | VECTORICO<br>Dimension: 1 2 3<br>Vectorieditor |

| -                  |                                                                                                    |                                                                                                    |
|--------------------|----------------------------------------------------------------------------------------------------|----------------------------------------------------------------------------------------------------|
|                    | enter<br>2 enter 3 enter                                                                             |                                                                                                    |
|                    |                                                                                                    | 02=3                                                                                                    |
| Tilføj<br>vektorer | 2nd [quit]<br>2nd [vector] enter<br>+                                                                | [u]+[v]∎ <sup>∞66</sup> î                                                                                         |
|                    | 2nd [vector] 🕤 enter                                                                                 |                                                                                                    |
|                    | enter                                                                                                | [ <b>11</b> ]                                                                                                    |
| DotP               | [clear] [clear]<br>[2nd] [vector] () [enter]                                                         | DotP(∎ <sup>066</sup>                                                                                             |
|                    | 2nd [vector] enter<br>2nd [,]<br>2nd [vector] ⊙ enter                                                | DotP([u],[v]∎ Î                                                                                                   |
|                    | ) enter .5 ≥ 2 + 8 ≥ 3 enter Bemærk: DotP beregnes her på to måder.                                  | DotP([u], [v])<br>25<br>.5*2+8*3<br>25                                                                            |
| norm               | Clear         2nd [vector] () () () ()         enter         2nd [vector] () (enter [)         enter | norm([v]) 13                                                                                                    |
|                    | 2nd $[r] 2 x^2 + 3 x^2$ ()<br>enter<br>Bemærk: norm beregnes<br>her på to måder.                     | $ \begin{array}{c} \operatorname{norm}([v])^{\text{BS}} & \sqrt{13} \\ \sqrt{2^2 + 3^2} & \sqrt{13} \end{array} $ |

# Ligningsløsere

## Numerisk ligningsløser

2nd [num-solv]

 $\ensuremath{\underline{\text{2nd}}}\xspace$  [num-solv]beder dig om ligningen og variablernes værdier. Derefter vælger du den variable, du vil finde.

## Eksempel

For den følgende viste ligning skal du finde variablen b.

Husk: Hvis du har på forhånd definerede variabler, antager løseren disse værdier.

| Num-solv                       | [2nd] [num-solv]                                                                                                    | III=III<br>Enter equation<br>to solve. ↓                                                                                                    |
|--------------------------------|----------------------------------------------------------------------------------------------------|----------------------------------------------------------------------------------------------------|
| Venstre side                   | $1 \stackrel{o}{\underset{\Box}{\cong}} 2 {}_{\bullet} x^{\frac{z+z}{abcd}} x^{\frac{z}{abcd}} x^{\frac{z+z}{abcd}} $ $- 5 \frac{x^{\frac{z+z}{abcd}}}{x^{\frac{z+z}{abcd}}} \frac{x^{\frac{z+z}{abcd}}}{x^{\frac{z+z}{abcd}}} {}_{\bullet} {}_{\bullet} }{}_{\bullet} {}_{\bullet} {}_{\bullet} }{}_{\bullet} {}_{\bullet} {}_{\bullet} {}_{\bullet} }{}_{\bullet} {}_{\bullet} }{}_{\bullet} {}_{\bullet} }{}_{\bullet} }{$ | $\frac{\frac{1}{2}x^2 - 5a = \blacksquare}{4}$                                                                                                    |
| Højre side                     | $\begin{array}{c} 6 \begin{array}{c} \mathbf{x}_{abcd}^{yzt} & - \\ \mathbf{x}_{abcd}^{yzt} & \mathbf{x}_{abcd}^{yzt} \\ \mathbf{x}_{abcd}^{yzt} & \mathbf{x}_{abcd}^{yzt} \\ \mathbf{x}_{abcd}^{yzt} & \mathbf{x}_{abcd}^{yzt} \\ \end{array}$                                                                                                    | $\frac{\frac{1}{2}x^2 - 5a = 6x - b$                                                                                                    |
| Startværdi for<br>den variable | enter<br>1 D 2 ()                                                                                                    | $\frac{1}{2}$                                                                                                    |
|                                | enter<br>2 🗄 3 ()                                                                                                    | EDIT VARIABLE IF NEEDED †<br>a= $\frac{2}{3}$                                                                                                    |
|                                | enter<br>1 📴 4 ()                                                                                                    | =011 VARIABLE I E NEEDED ↑<br>b= ‡ ■                                                                                                    |
| Vælg<br>Iøsningsvariabel       | enter () ()                                                                                                    |                                                                                                    |
| Løsningsgrænser                | enter ⊙ ⊙<br>Indtast det interval,<br>hvori du forventer<br>løsningen som<br>[ <i>LOWER</i> , <i>UPPER</i> ]<br>(Nedre, Øvre) om<br>nødvendigt.                                                                                                    | INTERSOLUTION BOUNDS †<br>Solve on Ildher, Upper:<br>Lower=-1299<br>Upper=1299<br>Solve                                                                                        |
|                                | enter                                                                                                    | NUMBRICISOLVERSOLUTION†           b=6.20833333333           LEFT-RIGHT=0           NUMBRICISOLVERSOLUTION†           b=149<br>24           LEFT-RIGHT=0           LEFT-RIGHT=0 |

|  |  | hvor tæt løsningen er<br>på det eksakte svar. |  |
|--|--|-----------------------------------------------|--|
|--|--|-----------------------------------------------|--|

#### Polynomiumsløser

2nd [poly-solv]

[2nd] [poly-solv]beder dig om at vælge enten anden- eller tredjegradsløseren. Derefter indtaster du de reelle koefficienter til de variable og løser ligningen. Løsninger er reelle eller komplekse.

## Eksempel på en andengradsligning.

Husk: Hvis du har på forhånd definerede variabler, antager løseren disse værdier.

| Poly-solv                | [2nd] [poly-solv] | POLY SOLVER<br>1:ax <sup>2</sup> +bx+c=0<br>2:ax <sup>3</sup> +bx <sup>2</sup> +cx+d=0                                     |
|--------------------------|-------------------|----------------------------------------------------------------------------------------------------|
| Indtast<br>koefficienter | enter<br>1        | a=1∎ t                                                                                                    |
|                          | ©<br>[-] 2        |                                                                                                    |
|                          | ⊙<br>2<br>[enter] |                                                                                                    |
| Løsninger                | [enter]           | 022235220E0 t<br>x1=1+i                                                                                                    |
|                          | $\odot$           | 0.x24bx+c=0 <sup>DEG</sup> ↑<br>x2=1-i                                                                                     |
|                          |                   | STORE x1: 10 x y z t †<br>STORE x2: 10 x y z t<br>QuadeQ>: 10 f(x) 9(x)<br>STORE                                           |
|                          |                   | IDRM::         0(%-h)2*k=0         †           0.=1         h=1         k=1           k=1         SOLVE AGAIN         QUIT |

På løsningsskærmene i polynomiumløseren kan du trykke på  $\textcircled{\bullet z}$  for at skifte talformatet for løsningerne x1, x2 for anden grad eller x1, x2 og x3 for tredje grad.

### Løser til system af lineære ligninger

2nd [poly-solv]

 $[\mbox{2nd}]$   $[\mbox{systemer}$  af lineære ligninger. Du vælger mellem 2×2 og 3×3 systemer.

#### Noter:

- x-, y- og z-resultater gemmes automatisk i x-, y- og z-variablerne.
- Brug  $\Rightarrow z$  til at skifte mellem resultaterne (x, y og z) efter behov.
- Systemløseren løser for en unik løsning eller uendelige løsninger i lukket formel, eller den angiver ingen løsning.

### Eksempel på et 2×2 system

$$L\phis: \frac{\frac{1}{3}x + \frac{2}{3}y = \frac{37}{90}}{\frac{2}{5}x - \frac{1}{5}y = \frac{28}{75}}$$

| Sys-solv                              | [poly-solv]                                                                                        | SYSTEM SÖLVER<br>1:2x2 Linear EQs<br>2:3x3 Linear Sys                                                                                                    |
|---------------------------------------|----------------------------------------------------------------------------------------------------|----------------------------------------------------------------------------------------------------|
| 2×2 system                            | enter                                                                                              | ( 0)x + ( 0)y = 0<br>( 0)x + ( 0)y = 0<br><u>SOLVE</u>                                                                                                    |
| Indtast<br>ligninger                  | 1 	 3 enter enter<br>2 	 3 enter<br>37 	 90 enter<br>2 	 5 enter<br>- 1 	 5 enter<br>28 	 75 enter | ( 1/3)x +( 2/3)y= 37/90<br>( 2/5)x -( 1/5)y= 28/75<br>SOLVE                                                                                                    |
| Løsning                               | [enter]                                                                                            | $\begin{array}{c} \begin{array}{c} \begin{array}{c} \begin{array}{c} \end{array} \\ \hline \textbf{LINEARSYSTEMSOLUTION} \\ \end{array} \\ \begin{array}{c} \end{array} \\ \begin{array}{c} \end{array} \\ \end{array} \\ \begin{array}{c} \end{array} \\ \end{array} \\ \end{array} \\ \end{array} \\ \begin{array}{c} \end{array} \\ \end{array} \\ \end{array} \\ \begin{array}{c} \end{array} \\ \end{array} \\ \end{array} \\ \end{array} \\ \begin{array}{c} \end{array} \\ \end{array} \\ \end{array} \\ \end{array} \\ \begin{array}{c} \end{array} \\ \end{array} \\ \end{array} \\ \end{array} \\ \end{array} \\ \end{array} \\ \end{array} \\ \end{array} \\ \end{array} \\ \end{array} $ |
| Skift talformat<br>(om<br>nødvendigt) | <b>(+</b> ) <i>≈</i>                                                                               | $\begin{array}{c} \begin{array}{c} \begin{array}{c} \begin{array}{c} \end{array} \\ \end{array} \\ x=0.99333333333 \end{array} \\ \downarrow \end{array}$                                                                                                    |

|                                       | enter      | LINEARSYSTER <sup>®®</sup> Solution †<br>y= <sup>3</sup> 25 |
|---------------------------------------|------------|-------------------------------------------------------------|
| Skift talformat<br>(om<br>nødvendigt) | <b>◆</b> ≈ | unnenasyster southon ↑<br>9=0.12                            |
|                                       | enter      | LINEAR SYSTEM SOLUTION †<br>Solve again quit                |

## Eksempel på et 3×3 system

5x - 2y + 3z = -9Løs: 4x + 3y + 5z = 42x + 4y - 2z = 14

| Sys-solv                 | [2nd] [sys-solv] ⊙                                                                                                    | SYSTEM SÖLVER<br>1:2x2 Linear EQs<br>203x3 Linear Sys  |
|--------------------------|----------------------------------------------------------------------------------------------------|--------------------------------------------------------|
| 3×3 system               | lenter                                                                                                    | 0 0 0 0 0 0 0 0 0 0 0 0 0 0 0 0 0 0 0                  |
| Indtast<br>koefficienter | 5 enter () 2 enter 3 enter<br>() 9 enter<br>4 enter 3 enter 5 enter 4<br>enter<br>2 enter 4 enter () 2 enter<br>14 enter<br>Bemærk: Bemærk for 3x3,<br>at den første ligning skal<br>indtastes som:<br>5x + -2 + 3z = -9 | 5 -2 5 4<br>4 2 4 -2 14<br>2 4 -2 14<br>50 <b>LV</b> 3 |
| Løsning                  | enter                                                                                                    |                                                        |

| lenter | Linearsystensolution +<br>y=3                                                                                                    |
|--------|----------------------------------------------------------------------------------------------------|
| enter  | $\begin{array}{c} \begin{array}{c} \begin{array}{c} \begin{array}{c} \\ \hline \\ \hline \\ \hline \\ \\ \\ \\ \\ \\ \\ \\ \\ \\ \\ \\ \\ $ |
| enter  | LINEAR SYSTEM SOLUTION †<br>Solve Again quit                                                                                                |

Bemærk: Tryk på • ≠ for at skifte talformatet i en celle efter behov.

## Eksempel på et 3×3 system med uendelig mange løsninger

| Indtast<br>systemet | 2nd [sys-solv] 2<br>1 enter 2 enter 3 enter 4<br>enter<br>2 enter 4 enter 6 enter 8<br>enter<br>3 enter 6 enter 9 enter 12<br>enter | 1: 2: 4<br>2: 4<br>3: 6: 9<br>12<br>50<br>8<br>12<br>50<br>8<br>12 |
|---------------------|----------------------------------------------------------------------------------------------------|--------------------------------------------------------------------|
| Løsning             | enter                                                                                                    | INFINITE SOLUTIONS                                                 |
|                     | [enter]                                                                                                    | <b>I</b> INERRESYSTER <sup>™</sup> SOLUTION ↑<br>x=4-2y-3z<br>↓    |
|                     | enter                                                                                                    |                                                                    |
| _                   | [enter]                                                                                                    | LINEARSYSTEMSOLUTION ↑<br>Z=Z<br>↓                                 |
|                     | enter                                                                                                    | LINEAR SYSTEM SOLUTION †<br>Solve Again quit                       |

## Talsystemer

2nd [base n]

#### Baseomregning

[2nd] [base n] viser CONVR-menu, som omregner et reelt tal til det tilsvarende i en angivet base.

| 1:▶ Hex | Omregner til hexadecimal (base 16). |
|---------|-------------------------------------|
| 2:▶ Bin | Omregner til binær (base 2).        |
| 3:▶ Dec | Omregner til decimal (base 10).     |
| 4:▶ Oct | Omregner til oktal (base 8).        |

#### Basetype

[2nd] [base n] () viser TYPE-menuen, hvor du kan angive basen for et tal uanset lommeregnerens aktuelle talbasetilstand.

| 1:h | Angiver et hexidecimalt heltal. |
|-----|---------------------------------|
| 2:b | Angiver et binært heltal.       |
| 3:d | Angiver et decimalt heltal.     |
| 4:0 | Angiver et oktalt heltal.       |

#### Eksempler i DEC-tilstand

Bemærk: Tilstanden kan indstilles til DEC, BIN, OCT eller HEX. Se afsnittet Tilstand.

| d ► Hex | [clear]<br>127 [2nd] [base n] 1 [enter]                                                  | 127∙Hex <sup>™</sup> 7Êh           |
|---------|------------------------------------------------------------------------------------------|------------------------------------|
| h ▶ Bin | Clear<br>2nd [F] 2nd [F]<br>2nd [base n] ① 1<br>2nd [base n] 2 enter                     | FFh⊁Bin 11111111b                  |
| b ► Oct | Clear         10000000 [2nd [base n] )         2         [2nd [base n] ]         4 enter | 100000000b→0ct<br>200o             |
| o ► Dec | ○ [enter] [enter]                                                                        | 100000000b→Oct<br>200o<br>200o 128 |

#### **Boolesk logik**

2nd [base n] () viser menuen LOGIC (Logik), hvor du kan udføre boolesk logik.

| 1:and  | Bitvis AND af to heltal  |
|--------|--------------------------|
| 2:or   | Bitvis OR af to heltal   |
| 3:xor  | Bitvis XOR af to heltal  |
| 4:xnor | Bitvis XNOR af to heltal |
| 5:not( | Logisk NOT af et tal     |
| 6:2's( | 2's komplement af et tal |
| 7:nand | Bitvis NAND af to heltal |

## Eksempler

| BIN-tilstand:                                      | Clear                                                                                                    | 1111 and 1010                                        |
|----------------------------------------------------|----------------------------------------------------------------------------------------------------|------------------------------------------------------|
| and, or                                            | $\boxed{mode} \odot \odot \odot \odot$                                                                                                    | 1010b                                                |
|                                                    | () () enter                                                                                                    | 1111 or 1010<br>1111b                                |
|                                                    | 1111 2nd [base n] ( 1                                                                                                    |                                                      |
|                                                    | 1010 enter                                                                                                    |                                                      |
|                                                    | 1111 2nd [base n] () 2                                                                                                    |                                                      |
|                                                    | 1010 enter                                                                                                    |                                                      |
| BIN-tilstand:                                      | Clear                                                                                                    | 11111 xor 10101                                      |
| xor, xnor                                          | 11111 [2nd [base n] () 3                                                                                                    | 10105                                                |
|                                                    | 10101 enter                                                                                                    | 11111 xnor 10101<br>1111110101b                      |
|                                                    | 11111 2nd [base n] 🕢 4                                                                                                    |                                                      |
|                                                    | 10101 [enter]                                                                                                    |                                                      |
|                                                    |                                                                                                    |                                                      |
| HEX-tilstand:                                      | clear                                                                                                    | 2's(FF)                                              |
| HEX-tilstand:<br>not, 2's                          | [clear]<br>[mode] ⊙ ⊙ ⊙ ⊙                                                                                                    | 2's(FF)<br>FFFFFFF61h                                |
| HEX-tilstand:<br>not, 2's                          | clear<br>mode ⊙ ⊙ ⊙ ⊙<br>() enter                                                                                                    | 2's(FF)<br>FFFFFFF61h<br>not(ans) FEh                |
| HEX-tilstand:<br>not, 2's                          | Clear<br>mode ⊙ ⊙ ⊙ ⊙<br>() enter<br>2nd [base n] () 6                                                                                                    | 2's(FF)<br>FFFFFFF61h<br>not(ans) FEh                |
| HEX-tilstand:<br>not, 2's                          | Clear         mode       •         •       enter         2nd       [base n]       •         6       2nd       [F]                                                                                                    | 2's(FF)<br>FFFFFFF61h<br>not(ans) FEh                |
| HEX-tilstand:<br>not, 2's                          | Clear         mode       •         •       enter         2nd       [base n]       •         6       2nd       [F]         enter       •                                                                                                    | 2's(FF) <sup>™</sup> ~<br>FFFFFFF61h<br>not(ans) FEh |
| HEX-tilstand:<br>not, 2's                          | clear         mode <ul> <li></li></ul>                                                                                                    | 2's(FF)<br>FFFFFFFF01h<br>not(ans) FEh               |
| HEX-tilstand:<br>not, 2's                          | clear         mode       •         •       enter         2nd       [base n]       •         6       2nd       [F]         2nd       [F]       2nd         enter       2nd       [base n]       •         2nd       [base n]       •       5         2nd       [answer]       )       enter                                                                                                    | 2's(FF)<br>FFFFFFFF61h<br>not(ans) FEh               |
| HEX-tilstand:<br>not, 2's<br>DEC-tilstand:         | Clear         mode <ul> <li></li></ul>                                                                                                    | 2's(FF)<br>FFFFFFF01h<br>not(ans) FEh                |
| HEX-tilstand:<br>not, 2's<br>DEC-tilstand:<br>nand | clear         mode <ul> <li></li></ul>                                                                                                    | 2's (FF)<br>FFFFFFF61h<br>not (ans) FEh              |
| HEX-tilstand:<br>not, 2's<br>DEC-tilstand:<br>nand | clear         mode $\bigcirc$ $\bigcirc$ $\bigcirc$ enter         2nd [base n] $\bigcirc$ $6$ 2nd [F]       2nd [F] $\bigcirc$ enter $\bigcirc$ $\bigcirc$ $\bigcirc$ 2nd [base n] $\bigcirc$ $\bigcirc$ $\bigcirc$ 2nd [base n] $\bigcirc$ $\bigcirc$ $\bigcirc$ enter $\bigcirc$ $\bigcirc$ $\bigcirc$ $\bigcirc$ 2nd [answer] $)$ enter $\bigcirc$ clear $\bigcirc$ $\bigcirc$ $\bigcirc$ enter         192       2nd [base n] $\bigcirc$ $\bigcirc$ $\bigcirc$     | 2's (FF)<br>FFFFFFF01h<br>not (ans) FEh              |
| HEX-tilstand:<br>not, 2's<br>DEC-tilstand:<br>nand | clear         mode $\bigcirc$ $\bigcirc$ $\bigcirc$ enter         2nd       [base n] $\bigcirc$ $\bigcirc$ meter         2nd       [F]       2nd $\bigcirc$ meter $\bigcirc$ $\bigcirc$ $\bigcirc$ meter $\bigcirc$ $\bigcirc$ $\bigcirc$ meter $\bigcirc$ $\bigcirc$ $\bigcirc$ meter $\bigcirc$ $\bigcirc$ $\bigcirc$ clear $\bigcirc$ $\bigcirc$ mode $\bigcirc$ $\bigcirc$ $\bigcirc$ 192       2nd       [base n] $\bigcirc$ 48       enter $\bigcirc$ $\bigcirc$ | 2's(FF)<br>FFFFFFF01h<br>not(ans) FEh                |

# Evaluering af udtryk

2nd [expr-eval]

Tryk på [2nd] [expr-eval]for at indsætte og beregne et udtryk med tal, funktioner og variabler/parametre. Hvis du trykker på [2nd] [expr-eval]i et udfyldt hovedskærmsudtryk, indsættes indholdet i **Expr=**. Hvis markøren befinder sig i historikken, indsættes det markerede udtryk i **Expr=**, når du trykker på [2nd] [expr-eval]

Hvis variablerne x, y, z, t, a, b, c eller d bruges i et udtryk, bliver du bedt om værdier, men du kan også bruge de gemte værdier, der vises for hver anmodning. Det tal, der er gemt i variablerne, opdateres på lommeregneren.

#### Eksempel

| [2nd] [expr-eval]Clear]                                                                                                    | Expr=                          |
|----------------------------------------------------------------------------------------------------|--------------------------------|
|                                                                                                    | Enter Expression               |
| $2 \left[ x_{abcd}^{yzt} \right] + \left[ x_{abcd}^{yzt} \right] \left[ x_{abcd}^{yzt} \right] \left[ x_{abcd}^{yzt} \right]$ | Expr=2x+z∎                     |
|                                                                                                    | +                              |
| enter clear 1 $\frac{1}{2}$ 4                                                                                                 | $x = \frac{1}{4} \blacksquare$ |
|                                                                                                    | +                              |
| enter] [clear] [2nd] [47] 27                                                                                                  | z=√270 t                       |
|                                                                                                    | +                              |
| enter                                                                                                    | $2x+z$ $\frac{1+6\sqrt{3}}{2}$ |
| [2nd] [expr-eval]                                                                                                    | Expr=2x+z                      |
|                                                                                                    | +                              |
| enter] (clear) [2nd] [√] 40                                                                                                   |                                |
|                                                                                                    | Ļ                              |
| enter Clear 2nd [ $\checkmark$ ] 45 () $\pi_i^e$ $\pi_i^e$ ( $\pi_i^e$ )                                                      | z=√45i∎ <sup>™</sup>           |
|                                                                                                    | t                              |
| enter                                                                                                    | 2x+z 4√10+3√5i                 |
|                                                                                                    |                                |

## Konstanter

Med konstanter kan du få adgang til videnskabelige konstanter og indsætte dem i forskellige områder på TI-30X Pro MathPrint<sup>™</sup> lommeregneren. Tryk på <u>2nd</u> [constants]for at få adgang og på ④ eller ④ for at vælge enten menuen **NAMES (Navne)** eller **UNITS** (Enheder) for de samme 20 fysiske konstanter. Brug ④ og ④ til at rulle gennem listen over konstanter i de to menuer. Menuen **NAMES (Navne)** viser en forkortet navnetekst ud for konstantens tegn. Menuen **UNITS (Enheder)** har samme konstanter som **NAMES** (Navne), men konstantens enheder vises i menuen.

| NEMI   |                    |   |
|--------|--------------------|---|
| 1 H c  | Speed Light        |   |
| و 2: 9 | <u>GravityAcce</u> | L |
| З↓ н   | Planck Const       | L |

| <u>Na</u> mes <b>Units</b> |  |
|----------------------------|--|
| <b>i⊞</b> c m∕s            |  |
| Z g m/s/                   |  |
| JWN J S                    |  |

Bemærk: De viste konstantværdier afrundes. De værdier, der bruges til beregningerne, er beskrevet i følgende tabel:

| Konstant              |                         | Anvendt værdi til beregninger                                                        |
|-----------------------|-------------------------|--------------------------------------------------------------------------------------|
| c                     | lysets hastighed        | 299792458 meter pr. sekund                                                           |
| g                     | tyngdeacceleration      | 9,80665 meter pr. sekund <sup>2</sup>                                                |
| h                     | Plancks konstant        | 6,626070040×10 <sup>-34</sup> Js                                                     |
| lkke<br>tilgængelig   | Avogadros konstant      | 6,022140857×10 <sup>23</sup> molekyler<br>pr. mol                                    |
| R                     | ideal gaskonstant       | 8,3144598 joule pr. mol pr.<br>kelvin                                                |
| <b>m</b> <sub>e</sub> | elektronmasse           | 9,10938356×10 <sup>-31</sup> kilogram                                                |
| <b>m</b> <sub>р</sub> | protonmasse             | 1,672621898×10 <sup>-27</sup> kilogram                                               |
| <b>m</b><br>n         | neutronmasse            | 1,674927471×10 <sup>-27</sup> kilogram                                               |
| <b>m</b> <sub>μ</sub> | myonmasse               | 1,883531594×10 <sup>-28</sup> kilogram                                               |
| G                     | universaltyngdekraft    | 6,67408×10 <sup>-11</sup> meter <sup>3</sup> pr.<br>kilogram pr. sekund <sup>2</sup> |
| F                     | Faradays konstant       | 96485,33289 coulomb pr. mol                                                          |
| <b>a</b> _0           | Bohr radius             | 5,2917721067×10 <sup>-11</sup> meter                                                 |
| <b>r</b> <sub>e</sub> | klassisk elektronradius | 2,8179403227×10 <sup>-15</sup> meter                                                 |
| k                     | Boltzmanns konstant     | 1,38064852×10 <sup>-23</sup> joule pr.<br>kelvin                                     |
| e                     | elektronladning         | 1,6021766208×10 <sup>-19</sup> coulomb                                               |

| Konstant   |                       | Anvendt værdi til beregninger                                     |
|------------|-----------------------|-------------------------------------------------------------------|
| u          | atommasseenhed        | 1,66053904×10 <sup>-27</sup> kilogram                             |
| atm        | standardatmosfære     | 101325 pascal                                                     |
| ε <b>0</b> | vakuunpermittiviteten | 8,85418781762×10 <sup>-12</sup> farad<br>pr meter                 |
| μ <b>0</b> | vakuumpermeabiliteten | 1,256637061436×10 <sup>-6</sup> newton<br>pr. ampere <sup>2</sup> |
| Cc         | Coulombs konstant     | 8,987551787368×10 <sup>9</sup> meter<br>pr. farad                 |

## Omregninger

Med menuen **CONVERSIONS (Omregninger)** kan du udføre i alt 20 omregninger (eller 40 ved omregning begge veje). Omregningen skal være i slutningen af et udtryk. Værdien af det fulde udtryk vil blive omregnet. Omregninger kan gemmes i variabler.

Du kan få adgang til menuen **CONVERSIONS (Omregninger)** ved at trykke på 2nd [convert]. Tryk på et af tallen (1-5) for at markere, eller tryk på ⊙ og ⊙ for at rulle gennem og markere en af **CONVERSIONS (Omregninger)**-undermenuerne. Undermenuerne omfatter kategorierne English-Metric (Engelsk-metrisk), Temperature (Temperatur), Speed and Length (Hastighed og længde), Pressure (Tryk) og Power and Energy (Effekt og energi).

| DEG               |
|-------------------|
| CONVERSIONS       |
|                   |
| HELD911Sh-Metric  |
| 2. Tomponaturo    |
| z remperature     |
| 34Speed. Length L |
| ovorcea, Lengen   |

| DEG             |
|-----------------|
| CONVERSIONS     |
|                 |
| sispeed, Length |
| 4:Pressure      |
| Dower Energy    |
| CORT I LIEL 35  |

### Omregning fra engelsk til metrisk

| in ▶ cm               | inches til centimeter  |
|-----------------------|------------------------|
| cm ▶ in               | centimeter til inches  |
| ft≯m                  | feet til meter         |
| m≯ft                  | meter til feet         |
| yd ▶ m                | yards til meter        |
| m ▶ yd                | meter til yards        |
| mile 🕨 km             | miles til kilometer    |
| km ▶ mile             | kilometer til miles    |
| acre ▶ m <sup>2</sup> | acres til kvadratmeter |
| m <sup>2</sup> ▶ acre | kvadratmeter til acres |
| gal US ▶ L            | US gallons til liter   |
| L▶ gal US             | liter til US gallons   |
| gal UK ▶ L            | UK gallons til liter   |

| L▶ gal UK | liter til UK gallons |
|-----------|----------------------|
| oz ▶ gm   | ounces til gram      |
| gm ▶ oz   | gram til ounces      |
| lb ▶ kg   | pounds til kilogram  |
| kg ▶ lb   | kilogram til pounds  |

## Temperaturomregning

| °F▶°C | Fahrenheit til celsius |
|-------|------------------------|
| °C▶°F | Celsius til fahrenheit |
| °С▶К  | Celsius til kelvin     |
| K▶°C  | Kelvin til celsius     |

## Omregning af hastighed og længde

| km/hr ▶ m/s | kilometer/time til meter/sekund |  |
|-------------|---------------------------------|--|
| m/s ▶ km/hr | meter/sekund til kilometer/time |  |
| LitYr ▶ m   | lysår til meter                 |  |
| m ▶ LitYr   | meter til lysår                 |  |
| pc ▶ m      | parsec til meter                |  |
| m ▶ pc      | meter til parsec                |  |
| Ang ▶ m     | Ångstrøm til meter              |  |
| m ▶ Ang     | meter til ångstrøm              |  |

## Omregning af effekt og energi

| J ▶ kWh | Joule til kilowatttimer   |
|---------|---------------------------|
| kWh ▶ J | kilowatttimer til joule   |
| J ▶ cal | Joule til kalorier        |
| cal ▶ J | kalorier til joule        |
| hp ▶ kW | hestekræfter til kilowatt |
| kW ▶ hp | kilowatt til hestekræfter |

## Trykomregning

| atm 🕨 Pa  | atmosfære til pascal           |  |
|-----------|--------------------------------|--|
| Pa ▶ atm  | Pascal to til atmosfære        |  |
| mmHg ▶ Pa | millimeter kviksølv til pascal |  |
| Pa ▶ mmHg | Pascal til millimeter kviksølv |  |

### Eksempler

| Temperatur           | ( () <b>22</b> ) 2nd [convert]                            | Temperature f                                                                        |
|----------------------|-----------------------------------------------------------|--------------------------------------------------------------------------------------|
|                      | 2<br>[enter] [enter]                                      | OCPK KPOC                                                                            |
|                      | (Sæt negative tal eller<br>udtryk i parentes).            | (-22) °F⊮°°C -30́                                                                    |
| Hastighed,<br>længde | Clear<br>( 60 ) 2nd<br>[convert] ⊙ ⊙ enter<br>enter enter | Speed. Lengtin f<br>km/hpm/s m/s⊅km/h<br>LitYr⊅m m≯LitYr<br>Pc⊅m m≯Pc<br>An9≯m m≯An9 |
|                      |                                                           | (60) km/h≯m/s<br>16.66666667                                                         |
| Effekt, energi       | clear         ( 200 ) 2nd         [convert]               | POWERS ENERSY †<br>JPKWh KMINJ<br>JPcal calbj<br>hPPKW KWPhP                         |
|                      |                                                           | (200) k₩h¥J<br>720000000                                                             |

## Komplekse tal

2nd [complex]

Lommeregneren udfører følgende beregninger med komplekse tal:

- Addition, subtraktion, multiplikation og division
- Beregninger af argument og absolut værdi
- Beregning af reciprok værdi, kvadrattal og kubiktal
- Beregning af komplekst konjugeret tal

#### Indstilling af det komplekse format

Indstil lommeregneren til DEC-tilstand ved beregning med komplekse tal.

mode  $\odot$   $\odot$   $\odot$  Vælger menuen **REAL** (Reel). Brug 0 og 0 til at rulle i menuen **REAL** (Reel) for at fremhæve det ønskede format for komplekse resultater **a+bi** eller **r** $\angle \theta$ , og tryk på enter.

**REAL (Reel)**, **a+bi**, eller  $\mathbf{r} \angle \theta$  indstiller formatet for resultater med komplekse tal.

a+bi rektangulære komplekse resultater

 $\mathbf{r} \angle \boldsymbol{\theta}$  polære komplekse resultater

#### Noter:

- Komplekse resultater vises ikke, medmindre der indtastes komplekse tal.
- Brug multitryktasten  $\overline{\pi_i^e}$  til at få adgang til *i* på tastaturet.
- Variablerne *x*, *y*, *z*, *t*, *a*, *b*, *c* og *d* er reelle eller komplekse.
- Komplekse tal kan gemmes.
- Komplekse tal er ikke tilladt i data, matrix, vektor, og hvor komplekse argumenter ikke er gyldige. En funktion kan defineres med et komplekst taludtryk og beregnes på hovedskærmen, ikke i tabellen.
- For conj(, real(, og imag( kan argumentet være i enten rektangulær eller polær form. Outputtet for conj( bestemmes af tilstandsindstillingen.
- Outputtet for real( og imag( er reelle tal.
- Indstil tilstanden til DEGREE (GRADER) eller RADIAN afhængigt af den ønskede vinkelmåling.

| Menuen<br>Complex<br>(Kompleks) | Beskrivelse                                                                                        |
|---------------------------------|----------------------------------------------------------------------------------------------------|
| 1:∠                             | ∠ (polært vinkeltegn)                                                                              |
|                                 | Gør det muligt at indsætte den polære repræsentation af et komplekst tal (f.eks. 5 $\angle \pi$ ). |
| 2:polar angle<br>(polær vinkel) | Returnerer den polære vinkel for et komplekst tal.                                                 |
|                                 | Syntaks: angle(værdi)                                                                              |
| 3:magnitude                     | Returnerer modulus af et komplekst tal.                                                            |
|                                 | Syntaks: <b>abs(</b> værdi) (eller  □  i MathPrint™-<br>tilstand)                                  |
| 4: <b>)</b> r∠θ                 | Viser et komplekst resultat i polær form. Kun<br>gyldig i slutningen af et udtryk.                 |
| 5: <b>)</b> a+bi                | Viser et komplekst resultat på rektangulær form.<br>Kun gyldig i slutningen af et udtryk.          |
| 6:conjugate                     | Returnerer den konjugerede til et komplekst tal.                                                   |
|                                 | Syntaks: <b>conj(</b> <i>værdi</i> )                                                               |
| 7:real (reel)                   | Returnerer den reelle del af et komplekst tal.                                                     |
|                                 | Syntaks: <b>real(</b> værdi)                                                                       |
| 8:imaginary<br>(imaginær)       | Returnerer den imaginære del af et komplekst tal.                                                  |
|                                 | Syntaks: imag(værdi)                                                                               |
| Polært<br>vinkeltegn:<br>∠ | [clear] 5 [2nd] [complex][enter]<br>$\boxed{\pi_{i}^{\circ}} \stackrel{\mathbb{D}}{=} 2$ [enter]                                                                                                    | 5∠ <u>π</u> 2 5i             |
|----------------------------|----------------------------------------------------------------------------------------------------|------------------------------|
| Polær vinkel<br>angle(     | clear       2nd       complex         enter       3 $\div$ 4 $\pi_i^e$ $\pi_i^e$ $\pi_i^e$ )         enter $\pi_i^e$ $\pi_i^e$ )                                                                                                    | angle(3+4i)<br>0.927295218   |
| modulus<br>abs(            | $\begin{array}{c} \hline \text{clear} & \text{2nd} & [\text{complex}] 3 \\ \hline ( & 3 + 4 & \pi_i^e & \pi_i^e & \pi_i^e \end{array} \\ \hline \text{enter} \end{array}$                                                                                                    | (3+4i)  <sup>880</sup> Š     |
| ▶r∠θ                       | Clear         3 $+$ 4 $\pi_i^e$ $\pi_i^e$ $\pi_i^e$ 2nd       [complex]       4 [enter]                                                                                                    | 3+4i▶r∠0<br>5∠0.927295218    |
| ▶a+bi                      | Clear         5 [2nd] [complex][enter]         3 (\overline{T})] []         2 (\overline{T})]         2 nd] [complex]         5 [complex]                                                                                                    | 5∠ <u>3π</u> ≯a+bi -5i       |
| Konjugeret:<br>conj(       | Clear         2nd       [complex] 6         5       -       6 $\pi_i^{\circ}$ $\pi_i^{\circ}$ $\pi_i^{\circ}$ )         enter       -       -       -       -       -       -       -       -       -       -       -       -       -       -       -       -       -       -       -       -       -       -       -       -       -       -       -       -       -       -       -       -       -       -       -       -       -       -       -       -       -       -       -       -       -       -       -       -       -       -       -       -       -       -       -       -       -       -       -       -       -       -       -       -       -       -       -       -       -       -       -       -       -       -       -       -       -       -       -       -       -       -       -       -       -       -       -       -       -       -       -       -       -       -       -       -       -       -       -       -       -       - | conj(5-6i) <sup>™</sup> 5+6í |
| Reel:<br>real(             | Clear         2nd [complex] 7         5 - 6 $\pi_i^{\circ}$ $\pi_i^{\circ}$ $\pi_i^{\circ}$ )         enter                                                                                                    | real(5-6i) 5                 |

### Eksempler (indstil tilstanden til RADIAN)

# Referenceoplysninger

Dette afsnit indeholder oplysninger om fejl, vedligeholdelse og udskiftning af batterierne og fejlfinding.

## Fejl og meddelelser

Når lommeregneren registrerer en fejl, viser skærmen fejltypen eller en meddelelse.

- Sådan rettes en fejl: Tryk på dear for at rydde fejlskærmen. Markøren vises på eller nær fejlen. Ret udtrykket.
- Sådan lukkes fejlskærmen uden at rette udtrykket: Tryk på [auit] for at vende tilbage til hovedskærmen.

Følgende liste omfatter nogle af de fejl og meddelelser, der kan opstå.

| Fejl/meddelelse                                                                                      | Beskrivelse                                                                                                    |
|----------------------------------------------------------------------------------------------------|----------------------------------------------------------------------------------------------------|
| Argument                                                                                             | <ul> <li>Denne fejl returneres, når:</li> <li>en funktion ikke har det<br/>korrekte antal argumenter</li> <li>den nedre grænse er højere<br/>end den øvre grænse i<br/>summation eller<br/>produktfunktion.</li> </ul> |
| Bad Guess (Dårligt gæt)                                                                              | Denne fejl returneres, når den<br>indtastede variabel for "løs for"-<br>variablen i Numerisk løser er<br>uden for den nedre og øvre<br>grænse, der er indtastet.                                                       |
| Bounds:<br>Enter<br>LOWER ≤ UPPER (Grænser:<br>Indtast nedre ≤ øvre)                                 | Denne fejl returneres, når input<br>for nedre grænse > øvre grænse<br>for:<br>• Normalcdf-fordeling<br>• Løsningsgrænser for<br>Numerisk løser                                                                         |
| Break (Afbryd)                                                                                       | Denne fejl returneres, når der<br>trykkes på on-tasten for at<br>stoppe evalueringen af et udtryk.                                                                                                    |
| Calculate<br>1-Var,2-Var Stat<br>or a regression. (Beregn 1-Var,2-<br>Var Stat eller en regression.) | Denne meddelelse returneres,<br>når der ikke er gemt nogen<br>statistik- eller<br>regressionsberegning.                                                                                                    |
| Change mode<br>to DEC. (Skift tilstand til DEC.)                                                     | Denne fejl returneres, når<br>tilstanden er indstillet til BIN,<br>HEX eller OCT, og følgende apps<br>er åbnet:                                                                                                    |

| Fejl/meddelelse                                        | Beskrivelse                                                                                                    |
|--------------------------------------------------------|----------------------------------------------------------------------------------------------------|
|                                                        | [expr-eval]table [convert] [stat-reg/distr]<br>data<br>[num-solv]poly-solv]sys-solv][matrix]<br>[vector]<br>Disse apps er kun tilgængelige i |
|                                                        | DEC-tilstand.                                                                                                    |
| Dimension<br>mismatch<br>(Dimensionsuoverensstemmelse) | Denne fejl returneres, hvis<br>dimensionerne for en matrix eller<br>vektor i en beregning ikke er<br>korrekte for operationen.               |
| Division<br>by 0 (Division med 0)                      | Denne fejl returneres, hvis<br>udtryksevalueringen indeholder<br>division med 0.                                                             |
| Domain (Domæne)                                        | Denne fejl returneres, når et<br>argument ikke er i<br>funktionsdomænet. For<br>eksempel:<br>• For x√y:                                      |
|                                                        | <i>x</i> = 0                                                                                                    |
|                                                        | – eller –                                                                                                    |
|                                                        | y < 0 og $x$ er ikke et ulige heltal.                                                                                                    |
|                                                        | • For $y^{x}$ : $y$ og $x = 0$ .<br>• For $\sqrt{x}$ : $x < 0$ .                                                                             |
|                                                        | • For log, in eller logBASE: $x \le 0$ .                                                                                                    |
|                                                        | <ul> <li>For tan: x = 90°, -90°, 270°, -<br/>270°, 450° osv. og tilsvarende<br/>i radiantilstand.</li> </ul>                                 |
|                                                        | • For sin <sup>-1</sup> eller cos <sup>-1</sup> : $ x  > 1$ .                                                                                |
|                                                        | • For <b>nCr</b> eller <b>nPr</b> : $n$ eller $r$ er ikke heltal $\geq 0$ .                                                                  |
|                                                        | • For x!: x er ikke et heltal mellem 0 og 69.                                                                                                |
| Enter 0≤area≤1 (Indtast<br>≤område≤1)                  | Denne fejl returneres, når du<br>indtaster en ugyldig områdeværdi<br>i invNormal for en fordeling.                                           |
| Enter sigma>0 (Indtast sigma>0)                        | Denne fejl returneres, når<br>inputtet for sigma i en fordeling<br>er ugyldigt.                                                              |

| Fejl/meddelelse                                                                                       | Beskrivelse                                                                                                    |
|----------------------------------------------------------------------------------------------------|----------------------------------------------------------------------------------------------------|
| Expression<br>is too long (Udtrykket er for<br>langt)                                                 | Denne fejl returneres, når en<br>indtastning overstiger<br>ciffergrænserne. For eksempel<br>ved indsættelse af en<br>udtryksindtastning med en<br>konstant, der overskrider<br>grænsen.<br>En skakternet markør vises<br>muligvis, når grænserne er nået i<br>hver enkelt MathPrint™-funktion. |
| Formula (Formel)                                                                                      | <ul> <li>Denne fejl returneres i data, når:</li> <li>formlen ikke indeholder et<br/>listenavn (L1, L2 eller L3)</li> <li>formlen for en liste<br/>indeholder sit eget listenavn.</li> <li>Eksempel: En formel for L1<br/>indeholder L1.</li> </ul>                                             |
| Frequency:<br>Enter FREQ≥0 (Frekvens: Indtast<br>FREQ≥0)                                              | Denne fejl returneres, når mindst<br>et element på en liste, der er<br>valgt for <i>FREQ</i> , er et negativt<br>reelt tal i <b>1-VAR</b> eller <b>2-VAR</b><br><b>STATS</b> .                                                                                                    |
| Highest degree<br>coefficient<br>cannot be zero. (Koefficient for<br>højeste grad kan ikke være nul.) | Denne fejl returneres, når<br>koefficienten, a, i<br>polynomiumløserens beregning<br>er forudfyldt med nul, eller hvis<br>inputtet til a er nul. Udskift med<br>en værdi, der ikke er nul.                                                                                                    |
| Input must be<br>non-negative<br>Integer. (Input skal være ikke-<br>negativt heltal.)                 | Denne fejl returneres, når et<br>input ikke er er den forventede<br>taltype. Eksempel: i<br>fordelingsargumenter <i>TRIALS</i> og<br><i>x</i> i Binomialpdf.                                                                                                    |
| Input<br>must be Real (Input skal være<br>reelt)                                                      | Denne fejl returneres, når et<br>input kræver et reelt tal.                                                                                                    |
| Invalid<br>data type (Ugyldig datatype)                                                               | Denne fejl returneres, når<br>argumentet for en kommando<br>eller funktion er den forkerte<br>datatype.<br>Eksempel: Fejlen vises for sin(i)<br>eller min(i,7), hvor argumenterne<br>skal være reelle tal.                                                                                     |
| Invalid Dimension (Ugyldig                                                                            | Denne tejl returneres, når en                                                                                                    |

| Fejl/meddelelse                                                                            | Beskrivelse                                                                                                    |
|--------------------------------------------------------------------------------------------|----------------------------------------------------------------------------------------------------|
| dimension)                                                                                 | matrix- eller vektoroperation ikke<br>kan udføres pga. forkerte<br>dimensioner.                                                                                                    |
| Invalid<br>equation (Ugyldig ligning)                                                      | Denne fejl returneres, når en der<br>indtastes en ugyldig ligning,<br>f.eks. 1000=10000, eller en tom<br>ligning i den numeriske løser.                                                                                                    |
| Invalid<br>function (Ugyldig funktion)                                                     | Denne fejl returneres, når der<br>ikke er defineret nogen funktion,<br>og der forsøges en<br>funktionsevaluering. Definer<br>funktioner i <b>Table</b> .                                                                                                    |
| List Dimension                                                                             | Denne fejl returneres i data), når:                                                                                                    |
| 1≤dim(list)≤50 (Listedimension<br>≤dim(list)≤50)                                           | <ul> <li>funktionen SUM LIST</li> <li>(Sumliste) udføres på en tom<br/>liste</li> </ul>                                                                                                    |
|                                                                                            | <ul> <li>der oprettes en sekvens med<br/>en længde på 0 eller &gt;50.</li> </ul>                                                                                                    |
| Max iterations<br>reached.<br>Try new guess. (Maks. iterationer<br>nået. Prøv et nyt gæt.) | Denne fejl returneres, når den<br>numeriske ligningsløser har<br>overskredet det maksimale<br>tilladte antal iterationer for at<br>finde en løsning. Udskift det<br>oprindelige gæt for<br>løsningsvariablen, eller kontroller<br>ligningen.                                        |
| Mean:<br>Enter mu>0 (Middelværdi:<br>Indtast mu>0)                                         | Denne fejl returneres, når der<br>indtastes en ugyldig værdi for<br>middelværdien ( <i>middelværdi</i> =<br><i>mu</i> ) i poissonpdf eller poissoncdf.                                                                                                    |
| Memory limit<br>reached (Hukommelsesgrænse<br>nået)                                        | Denne fejl returneres, når en<br>beregning indeholder en cirkulær<br>reference, f.eks. to funktioner,<br>der refererer til hinanden, eller<br>en meget lang beregning.                                                                                                    |
| No sign change<br>found.<br>Try new guess. (Intet tegnskifte<br>fundet. Prøv et nyt gæt.)  | Denne fejl returneres, når den<br>numerisk løsers algoritme ikke<br>kan finde en løsning. Udskift det<br>oprindelige gæt for<br>løsningsvariablen, eller kontroller<br>ligningen.<br>Gentagne rodligninger, f.eks.<br>x^2=0, har ikke noget tegnskifte<br>omkring roden, hvilket er |

| Fejl/meddelelse                                                                                                    | Beskrivelse                                                                                                    |
|----------------------------------------------------------------------------------------------------|----------------------------------------------------------------------------------------------------|
|                                                                                                    | afgørende, for at den numeriske<br>løsers algoritme kan iterere til en<br>løsning.                                                                                                    |
| [2nd] [set op]:<br>Operation<br>is not defined. ([2nd] [set op]:<br>Operation er ikke defineret.)                          | Denne fejl returneres, når en<br>operation ikke er defineret i 2nd<br>[set op], og der trykkes på 2nd [op].                                                                                |
| Operation set!<br>[2nd] [op] pastes<br>to Home Screen. (Operation<br>indstillet! [2nd] [op] indsættes<br>på hovedskærmen.) | Denne meddelelse returneres,<br>når en operation gemmes<br>(indstilles) fra [2nd] [set op] -<br>editoren. Tryk på en tilfældig tast<br>for at fortsætte.                                   |
| Overflow (Overløb)                                                                                                    | Denne fejl returneres, når en<br>beregning eller værdi er uden for<br>lommeregnerens område.                                                                                               |
| Probability:<br>Enter 0≤p≤1 (Sandsynlighed:<br>Indtast 0≤p≤1)                                                              | Denne fejl returneres, når<br>inputtet for sandsynligheden i<br>fordelinger er ugyldigt.                                                                                                   |
| Singular<br>Matrix (Enkelt matrix)                                                                                         | Denne fejl returneres, når det<br>inverse af en enkelt matrix<br>forsøges. En enkelt matrix har<br>determinant = 0.                                                                        |
| Singularity (Singularitet)                                                                                                 | Denne fejl returneres, når den<br>numeriske løsers algoritme ikke<br>kan returnere en løsning pga. et<br>punkt, hvor funktionen ikke er<br>defineret.                                      |
| Statistics (Statistik)                                                                                                    | Denne fejl returneres, når en<br>statistik- eller<br>regressionsfunktion er ugyldig.<br>Eksempel: Når en beregning af 1-<br>var eller 2-var stats forsøges<br>uden definerede datapunkter. |
| Step size must<br>not be 0. (Trinstørrelse må ikke<br>være 0.)                                                             | Denne fejl returneres i data, når<br>input for <i>STEP SIZE</i><br><i>(Trinstørrelse)</i> er indstillet til 0 i<br>funktionen <b>SEQUENCE FILL</b><br><b>(Sekvensudfyldning)</b> .         |
| Syntax (Syntaks)                                                                                                    | Denne fejl returneres, når et<br>udtryk indeholder fejlplacerede<br>funktioner, argumenter,<br>parenteser eller kommaer.                                                                   |

| Fejl/meddelelse                                      | Beskrivelse                                                                                                    |
|------------------------------------------------------|----------------------------------------------------------------------------------------------------|
| Tolerance<br>not met (Tolerance ikke opfyldt)        | Denne fejl returneres, når<br>toleranceargumentet, f.eks. i<br>numerisk differentiering eller<br>numerisk integration, er sådan,<br>at algoritmen ikke kan returnere<br>et nøjagtigt resultat. |
| TRIALS:<br>Enter 0≤n≤49 (Prøver: Indtast 0<br>≤n≤49) | Denne fejl returneres i<br>Binomialpdf og Binomialcdf, når<br>antallet af prøver er uden for<br>området, $0 \le n \le 49$ , i tilfælde af<br>ALL (Alle).                                       |
| Undefined (Udefineret)                               | Denne fejl returneres, når en<br>matrix eller vektor ikke er<br>defineret. Definer matrix eller<br>vektor i [matrix] eller [vector]-<br>menuen EDIT (Redigering).                              |

### Batteri

#### Forholdsregler med batterier

- Efterlad ikke batterier inden for børns rækkevidde.
- Sammenbland ikke nye og brugte batterier.
- Sammenbland ikke forskellige batterimærker eller -typer inden for samme mærke.
- Brug ikke genopladelige batterier.
- Sæt aldrig ikke-genopladelige batterier i en batterioplader.
- Overhold polariteten ved isætning af batterier (+ og -).
- Bortskaf straks batterierne på reglementeret måde.
- Brænd ikke batterierne, og skil dem ikke ad.
- Søg øjeblikkeligt lægeassistance, hvis et batteri eller en celle sluges. (I USA ringes gratis til National Capital Poison Center på 1-800-222-1222).

#### Bortskafning af batterier

Ødelæg ikke batterierne, prik ikke hul på dem og brænd dem ikke. Batterierne kan lække eller eksplodere og dermed afgive farlige kemikalier. Bortskaf brugte batterier i henhold til de lokale regler.

#### Sådan udtages og udskiftes batterierne

Lommeregneren TI-30X Pro MathPrint™ bruger to 3-volt CR2032-batterier.

- Aftag dækslet, og vend lommeregneren med forsiden nedad.
- Fjern skruerne fra husets bagside med en lille skruetrækker.
- Skil forsigtigt forsiden fra bagsiden. Pas på ikke at skade de indvendige dele.
- Fjern skruerne fra batteriklemmen med en lille skruetrækker, og tag batteriene ud.

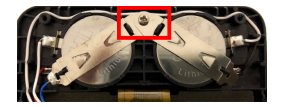

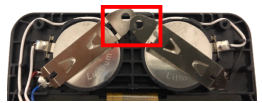

 Når batterierne skal udskiftes, kontrolleres polariteten (+ og -), og de nye batterier skubbes på plads. Brug tilpas kraft til at trykke de nye batterier på plads, og fastgør skruen i batteriklemmen igen.

Vigtigt: Ved udskiftning af batterierne skal du undgå kontakt med de andre komponenter i lommeregneren.

Bortskaf straks de brugte batterier i overensstemmelse med de lokale bestemmelser.

I henhold til CA Regulation 22 CCR 67384.4 gælder følgende for knapcellebatterierne i denne enhed:

Perchloratmateriale – særlig håndtering kan være nødvendig.

Se: www.dtsc.ca.gov/hazardouswaste/perchlorate

## I tilfælde af problemer

Gennemgå vejledningen for at sikre, at beregningerne er udført korrekt.

Kontroller, at batterierne er friske og korrekt isat.

Udskift batterierne, når:

- **on** ikke tænder enheden
- skærmen bliver tom
- du får utilsigtede resultater.

# Generelle oplysninger

## Onlinehjælp

education.ti.com/eguide

Vælg dit land for at få flere produktoplysninger.

## Kontakt TI Support

education.ti.com/ti-cares

Vælg dit land for at få tekniske ressourcer og andre supportressourcer.

## Oplysninger om service og garanti

Oplysninger om garantiens varighed og betingelser eller om produktservice findes i garantierklæringen, der følger med dette produkt, eller ved at kontakte den lokale forhandler/distributør af Texas Instruments.